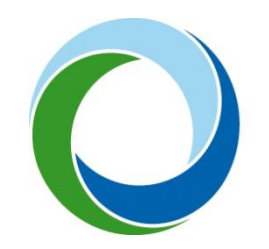

STÁTNÍ FOND ŽIVOTNÍHO PROSTŘEDÍ ČESKÉ REPUBLIKY

# Zřízení a aktivace účtu Identity občana a přihlášení do AIS SFŽP ČR

29. 8. 2022 V4.0

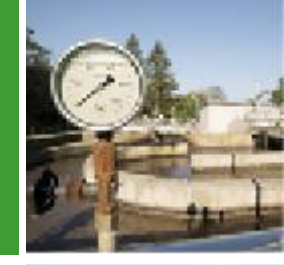

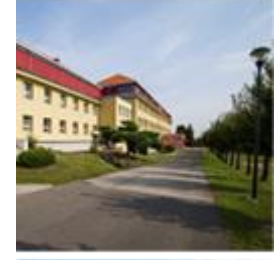

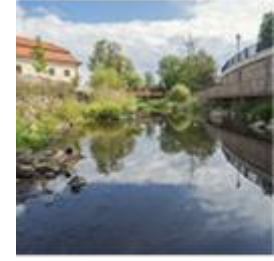

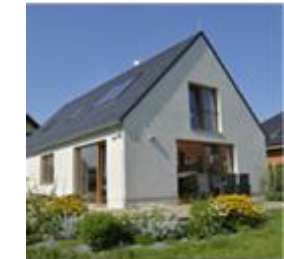

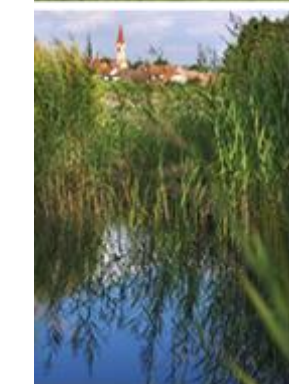

## Následující postup popisuje založení a aktivaci účtu pro fyzické osoby (občany).

I v případě, že chcete v AIS SFŽP ČR podávat projekt jako právnická osoba (s. r. o, a. s., SVJ, obec apod.), musí si nejprve statutární zástupce této právnické osoby zřídit účet jako osoba fyzická. Právnickou osobu k sobě následně naváže v rámci AIS SFŽP ČR. Návod na přidání právnické osoby naleznete zde: <u>https://www.sfzp.cz/dokumenty/</u> (Manuál pro přidání PO do AIS SFŽP ČR).

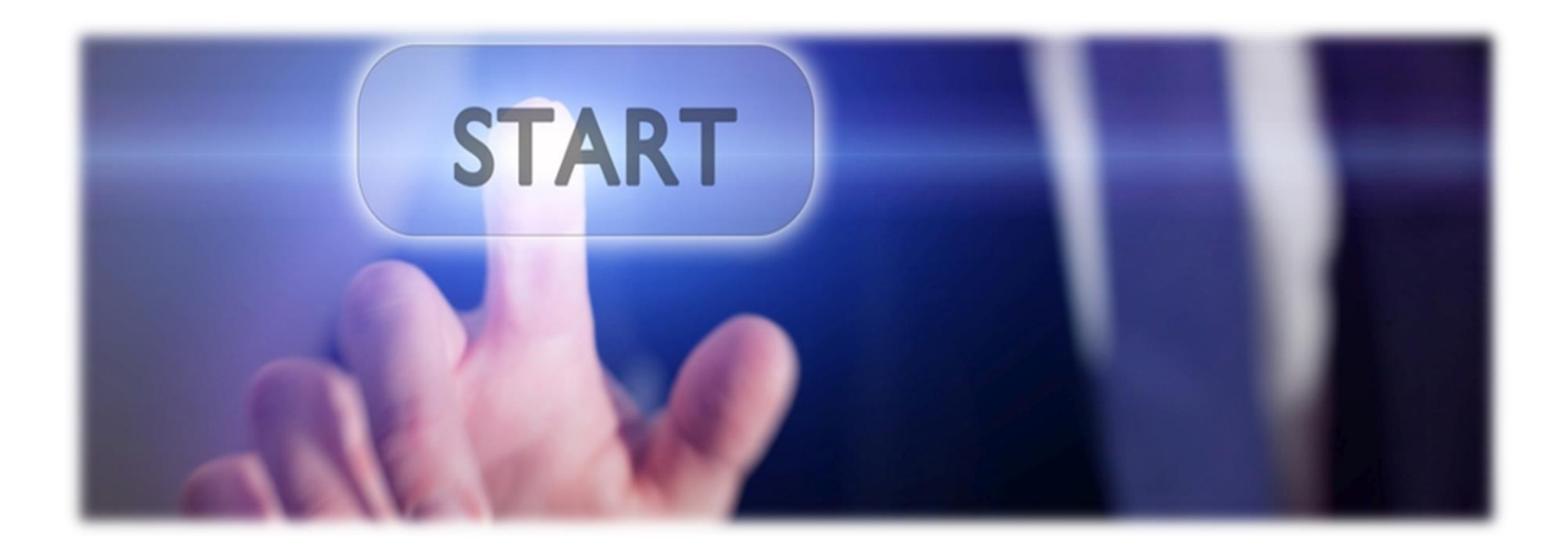

Na webové stránce <u>https://zadosti.sfzp.cz/</u> zvolte možnost *Nemám účet na portále Identita občana*.

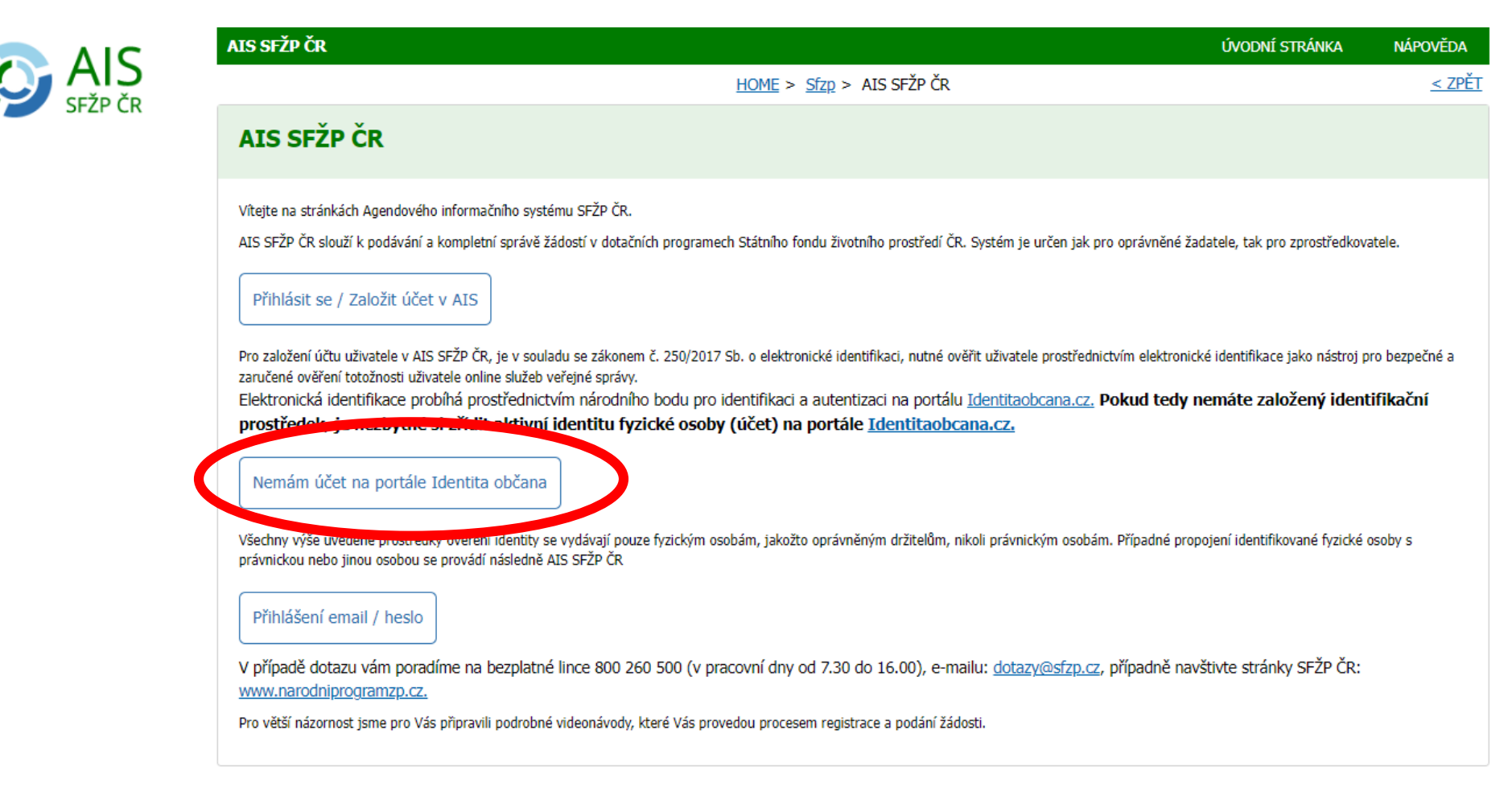

## Budete přesměrováni na portál *Identita občana*. Klikněte na Občan.

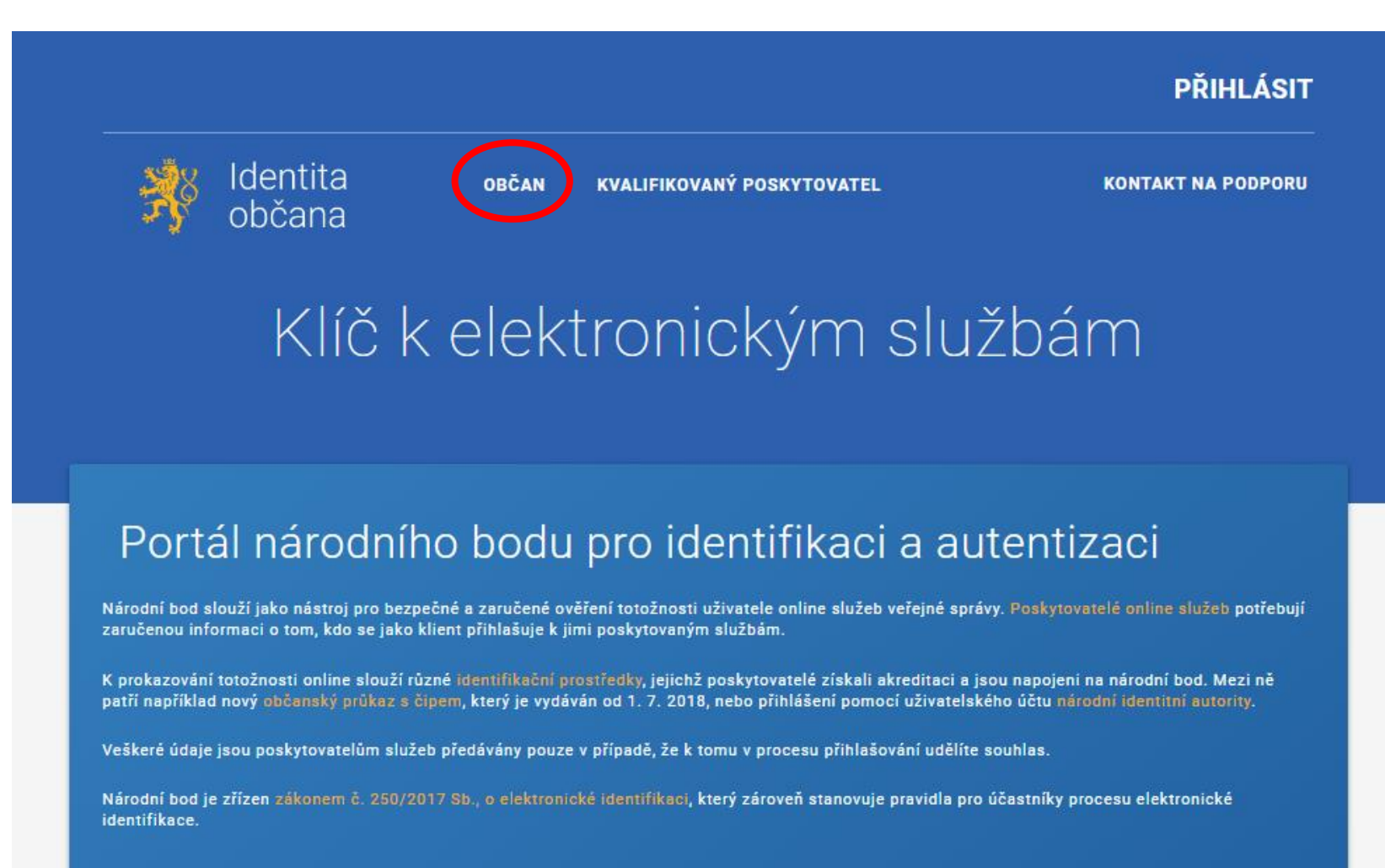

Na další stránce klikněte na přihlášení *uživatelským účtem národní identitní autority (jméno, heslo, SMS kód*).

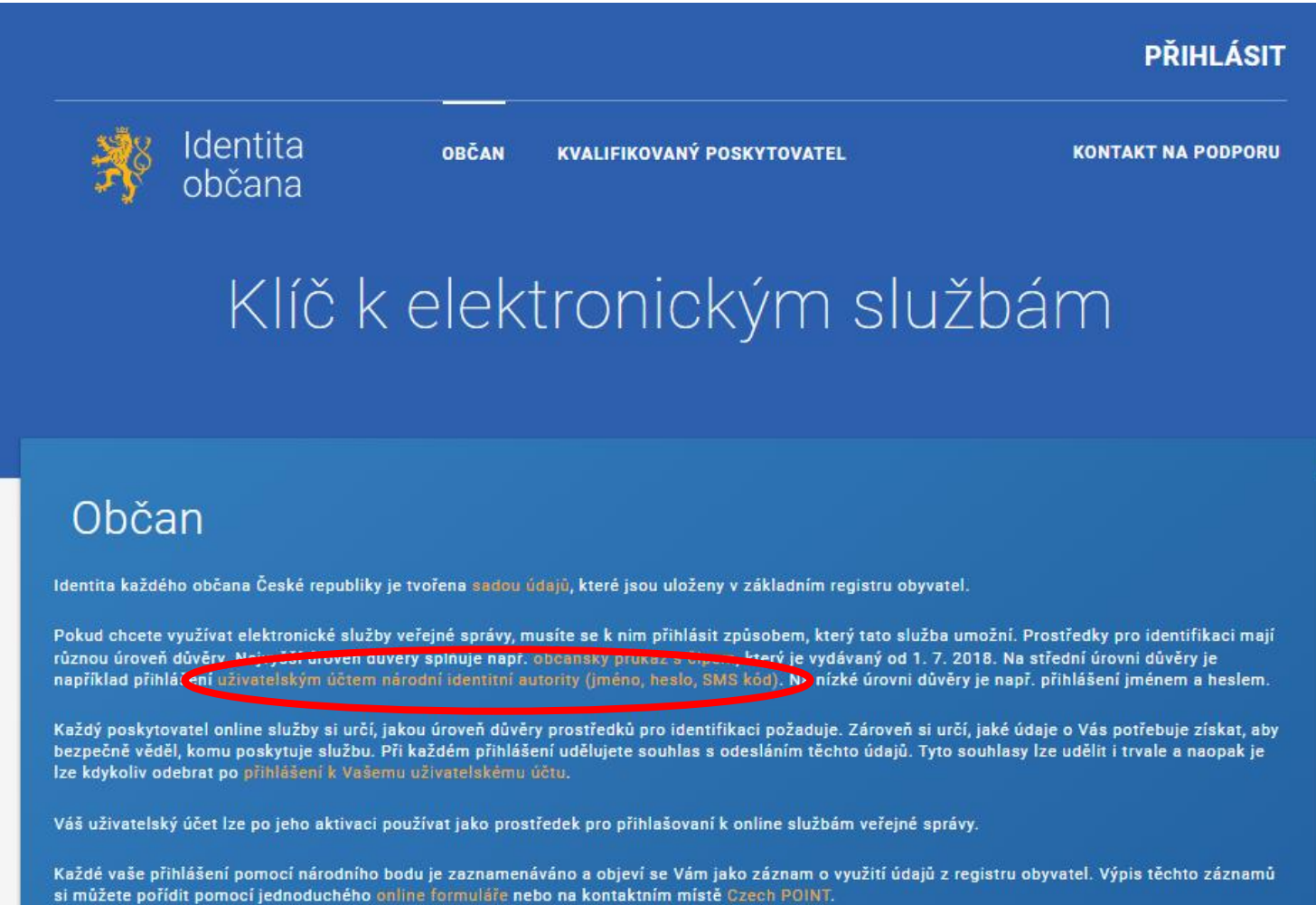

# Zvolte možnost založení NIA ID pomocí registračního formuláře.

| <u>ZÁKLADNÍ I IDENTIFIKAČNÍ I SEZNAM POSKYTOVATELŮ I UŽIVATELSKÝ</u> I<br>INFORMACE PROSTŘEDKY <u>SLUŽEB PROFIL</u>                                                                                                    | <u>NEJČASTĚJŠÍ ∣ KE STAŽENÍ</u><br><u>DOTAZY</u>                                        |
|----------------------------------------------------------------------------------------------------|-----------------------------------------------------------------------------------------|
| Základní informace   Identifikační prostředky   NIA ID                                                                                                    |                                                                                         |
| NIA ID (Jméno, heslo a SMS kód)                                                                                                    | Další<br>informace                                                                      |
| NIA ID je identifikační prostředek umožňující zaručené prokazovaní totožnosti při přihlašování k online<br>službám, které požadují alespoň značnou úroveň důvěry prostředků identifikace.                                                                                                    |                                                                                         |
| Jedná se o tzv. dvoufaktorový způsob ověření. Pro přihlášení uživatel zadá přístupové údaje tvořené<br>uživatelským jménem a heslem, které si zvolí během registrace. Následně zadá jednorázově<br>vygenerovaný SMS kód, který přijde na jeho mobilní telefon. Informace o tom, jak postupovat v případě<br>zapomenutí přihlašovacích údajů naleznete <u>zde</u> . | <ul> <li>ZALOŽENÍ NIA ID – REGISTRAČNÍ<br/>FORMULÁŘ</li> <li>AKTIVACE NIA ID</li> </ul> |
| <u>Založení NIA ID</u> můžete provést prostřednictvín <mark>í registračního formuláře.</mark> Před prvním použitím je<br>potřeba prostředek NIA ID <u>aktivovat</u> , a to buďto prostředsletvím přibláž tví do datové schránky, ověřením<br>pomocí eObčanky nebo osobní návštěvou kontaktního místa veřejné správy CzechPoint.                                    | <ul> <li><u>PŘIHLÁŠENÍ S NIA ID</u></li> <li><u>ZÁNIK NIA ID</u></li> </ul>             |
| Pro lepší představu, takto si můžete zřídit NIA ID:                                                                                                    | <ul> <li>KAM SE JE MOŽNÉ PŘIHLÁSIT</li> <li>ZMĚNA PŘIHLAŠOVACÍCH ÚDAJŮ</li> </ul>       |

Otevře se formulář Založení identifikačního prostředku.

## Založení identifikačního prostředku

| Založení identifikačního prostředku NIA ID smí provést pouze osoby starší 18 let. |                                                                                             |  |  |  |
|-----------------------------------------------------------------------------------|---------------------------------------------------------------------------------------------|--|--|--|
|                                                                                   | Nejsem robot                                                                                |  |  |  |
| Telefon:                                                                          | +420<br>Telefonní číslo musí být ve Vašem výhradním užívání. <u>Více.</u><br>ZASLAT SMS KÓD |  |  |  |
| SMS kód:                                                                          |                                                                                             |  |  |  |
| Uživatelské jméno:                                                                |                                                                                             |  |  |  |
| Heslo:                                                                            |                                                                                             |  |  |  |
| Heslo - kontrola:                                                                 |                                                                                             |  |  |  |

## Vyplňte telefonní číslo, na nějž Vám následně budou chodit ověřovací kódy.

## Založení identifikačního prostředku

| Založení identifikačního prostředku NIA ID smí provést pouze osoby starší 18 let. |                                                                                                    |  |  |  |
|-----------------------------------------------------------------------------------|----------------------------------------------------------------------------------------------------|--|--|--|
|                                                                                   | Nejsem robot                                                                                         |  |  |  |
| Telefon:                                                                          | +420XXXXXXXXX<br>Telefonní číslo musí být ve Vašem výhradním užívání. <u>Více.</u><br>ZASLAT SMS KÓD |  |  |  |
| SMS kód:                                                                          |                                                                                                    |  |  |  |
| Uživatelské jméno:                                                                |                                                                                                    |  |  |  |
| Heslo:                                                                            |                                                                                                    |  |  |  |
| Heslo - kontrola:                                                                 |                                                                                                    |  |  |  |
| E-mail:                                                                           | E-mail musí být ve Vašem výhradním užívání. <u>Více.</u>                                             |  |  |  |

## Zaškrtněte pole Nejsem robot a použijte tlačítko Zaslat SMS kód.

## Založení identifikačního prostředku

| Založení identifikačního prostředku NIA ID smí provést pouze osoby starší 18 let. |                                                                                                    |  |  |  |
|-----------------------------------------------------------------------------------|----------------------------------------------------------------------------------------------------|--|--|--|
|                                                                                   | Vejsem robot                                                                                         |  |  |  |
| Telefon:                                                                          | +420XXXXXXXXX<br>Telefonní číslo musí být ve Vašem výhradním užívání. <u>Více.</u><br>ZASLAT SMS KÓD |  |  |  |
| SMS kód:                                                                          |                                                                                                    |  |  |  |
| Uživatelské jméno:                                                                |                                                                                                    |  |  |  |
| Heslo:                                                                            |                                                                                                    |  |  |  |
| Heslo - kontrola:                                                                 |                                                                                                    |  |  |  |
| E-mail:                                                                           | E-mail musí být ve Vašem výhradním užívání. <u>Více.</u>                                             |  |  |  |

Kód, který vám přišel, opište do příslušného pole. Do formuláře uveďte také zvolené uživatelské jméno a heslo a vyplňte zbývající pole. Zaškrtněte souhlas s užíváním a použije tlačítko *Založit*.

| Telefon:                        | +420 XXXXXXXX<br>Telefonní číslo musí být ve Vašem výhradním užívání.<br>Byla Vám odeslána SMS s registračním kódem | Vice.                               |
|---------------------------------|----------------------------------------------------------------------------------------------------|-------------------------------------|
| SMS kód:                        | XXXXXXX                                                                                                    |                                     |
| Uživatelské jméno:              | uzivatelskejmeno                                                                                                    | ✓                                   |
| Heslo:                          |                                                                                                    | ✓                                   |
| Heslo - kontrola:               |                                                                                                    | ✓                                   |
| E-mail:                         | email@domena.cz<br>E-mail musí být ve Vašem výhradním užívání. <u>Více.</u>                                         | ~                                   |
| Bezpečnostní otázka:            | Zvolený údaj                                                                                                    | ~                                   |
| Odpověď na bezpečnostní otázku: | odpověď                                                                                                    |                                     |
| Seznámil/a jsem se s podmínk    | ami používání prostředku pro elektronick                                                                            | ou identifikaci a souhlasím s nimi. |
| $\widehat{}$                    |                                                                                                    |                                     |

Zobrazí se sdělení o založení identifikačního prostředku. Pro další postup budete potřebovat ověřit e-mail, který jste uvedl/a v předchozím kroku. Přejděte tedy do své e-mailové schránky.

| identita                                                     | KONTAKT NA PODPORU                           |                                                                                                    | PŘIHLÁSIT |
|--------------------------------------------------------------|----------------------------------------------|----------------------------------------------------------------------------------------------------|-----------|
| * y Obcana                                                   | OBČAN                                        | KVALIFIKOVANÝ POSKYTOVATEL                                                                             |           |
| Úvod   Založení identifikačního prostředku                   |                                              |                                                                                                    |           |
| Založení ident                                               | Založení identifikačního prostředku          |                                                                                                    |           |
| Vážený uživateli, děkujeme V<br>Váš identifikační prostředek | /ám za založení Vaše<br>aktivujete kliknutím | eho identifikačního prostředku.<br>na odkaz, který jsme Vám zaslali na Vámi uvedený e-mailový kontakt. |           |

Najděte e-mail odeslaný *Identitou občana* a ověřte svou e-mailovou adresu kliknutím na příslušný odkaz.

| Identita občana - ověření e-mailové adresy ≥<br>Od notifikace@identitaobcana.cz dne 2022-08-28 21:37<br>Se Podrobnosti ≣ Prostý text                                                   |
|----------------------------------------------------------------------------------------------------|
| Vážený uživateli,                                                                                                    |
| děkujeme Vám za registraci, kterou jste právě provedl na portálu identitaobcana.cz.                                                                                                    |
| Nejdříve si ověříme Váš e-mail. Jeho ověření provedet zde                                                                                                    |
| Následně Vám bude doručen e-mail s postupem aktivace Vašeho identifikačního prostředku.                                                                                                |
| Tato e-mailová adresa společně s bezpečnostní otázkou a odpovědí, kterou jste uvedl při registraci, Vám v<br>budoucnu může pomoci při ztrátě kontroly nad Vašimi přihlašovacími údaji. |
| Vaše Správa základních registrů a identitaobcana.cz                                                                                                    |
| Tento e-mail je generován automaticky, prosíme, neodpovídejte na něj.                                                                                                    |

Budete přesměrováni zpět na webovou stránku *Identity občana*. Stejná informace vám bude také zaslána e-mailem. Následnou aktivaci můžete provést více způsoby, viz následující strana. Na aktivaci máte 30 dní.

| Úvod                   | Úvod   Založení identifikačního prostředku                                                                                                    |                                                                                                    |  |  |  |
|------------------------|----------------------------------------------------------------------------------------------------|----------------------------------------------------------------------------------------------------|--|--|--|
|                        |                                                                                                    |                                                                                                    |  |  |  |
| Za                     | Založení identifikačního prostředku                                                                                                    |                                                                                                    |  |  |  |
| Vážený u               | Vážený uživateli,                                                                                                    |                                                                                                    |  |  |  |
| právě jst<br>jeho akti | právě jste si založil prostředek pro elektronickou identifikaci NIA ID na portálu Identita občana. Pro plnohodnotné používání prostředku je nutné provést<br>jeho aktivaci nejpozději do 30 dnů. |                                                                                                    |  |  |  |
| Váš iden               | ntifikačn                                                                                                    | ní kód je XXXXXXXXXX                                                                                                    |  |  |  |
| Aktivaci               | proved                                                                                                    | ete ověřením Vaší totožnosti jedním z následujících způsobů:                                                                                                    |  |  |  |
| 1.                     | 1. Jiným identifikačním prostředkem (např. bankovní identita atd.)                                                                                                    |                                                                                                    |  |  |  |
|                        | a.                                                                                                    | Na stránce www.identitaobcana.cz pokračujte na odkaz " <b>Přihlásit"</b> .                                                                                                    |  |  |  |
|                        | b.                                                                                                    | Přihlaste se registrovanými údaji NIA ID <b>(uživatelským jménem, heslem a SMS kódem)</b> .                                                                                               |  |  |  |
|                        | C.                                                                                                    | Po přihlášení klikněte v sekci "Správa prostředku NIA ID" zvolte "Aktivace uživatelského účtu" a vyberte způsob ověření<br>prostřednictvím Národního bodu <b>(Identita občana).</b>       |  |  |  |
|                        | d.                                                                                                    | Z nabídky vyberte přihlášení některým <b>z prostředků, který již máte zřízený</b> (např. bankovní identita, MojeID, I.CA identita,<br>eObčanka aj.) a udělte souhlas s poskytnutím údajů. |  |  |  |

# Jakým způsobem chcete Identitu občana aktivovat?

(Klikněte na jedno z tlačítek)

# Přes Bankovní identitu

| Bank<br>iD | BANKOVNÍ IDENTITA |          |
|------------|-------------------|----------|
| ai%bank    | Air Bank          | <b>i</b> |
| ČESKÁ      | Česká spořitelna  | 0        |
| CSOB       | ČSOB              |          |
| Fie banks  | Fio banka         | 0        |
| Бкв        | Komerční banka    | ()       |
|            | MONETA Money Bank | i        |
| X          | Raiffeisenbank    | 0        |

# Půjdu na Czech POINT

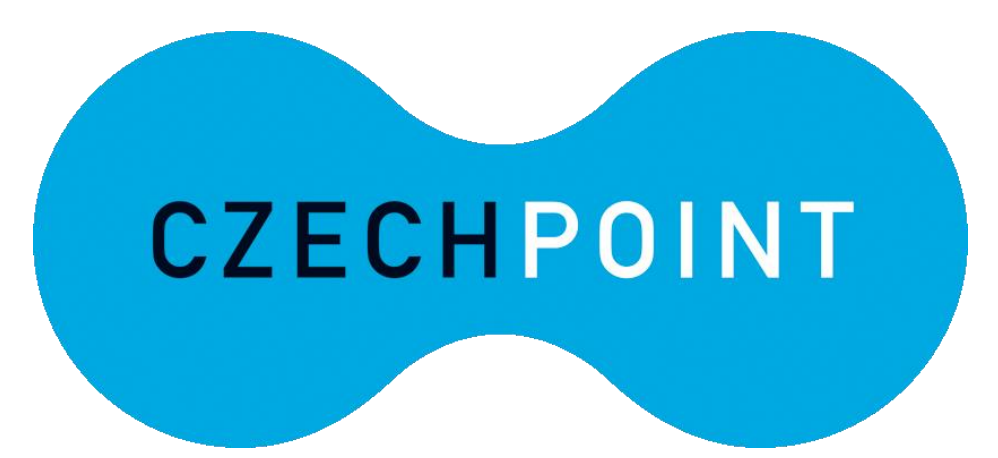

Otevřete stránku Identity občana. Nejprve se musíte přihlásit tlačítkem vpravo nahoře.

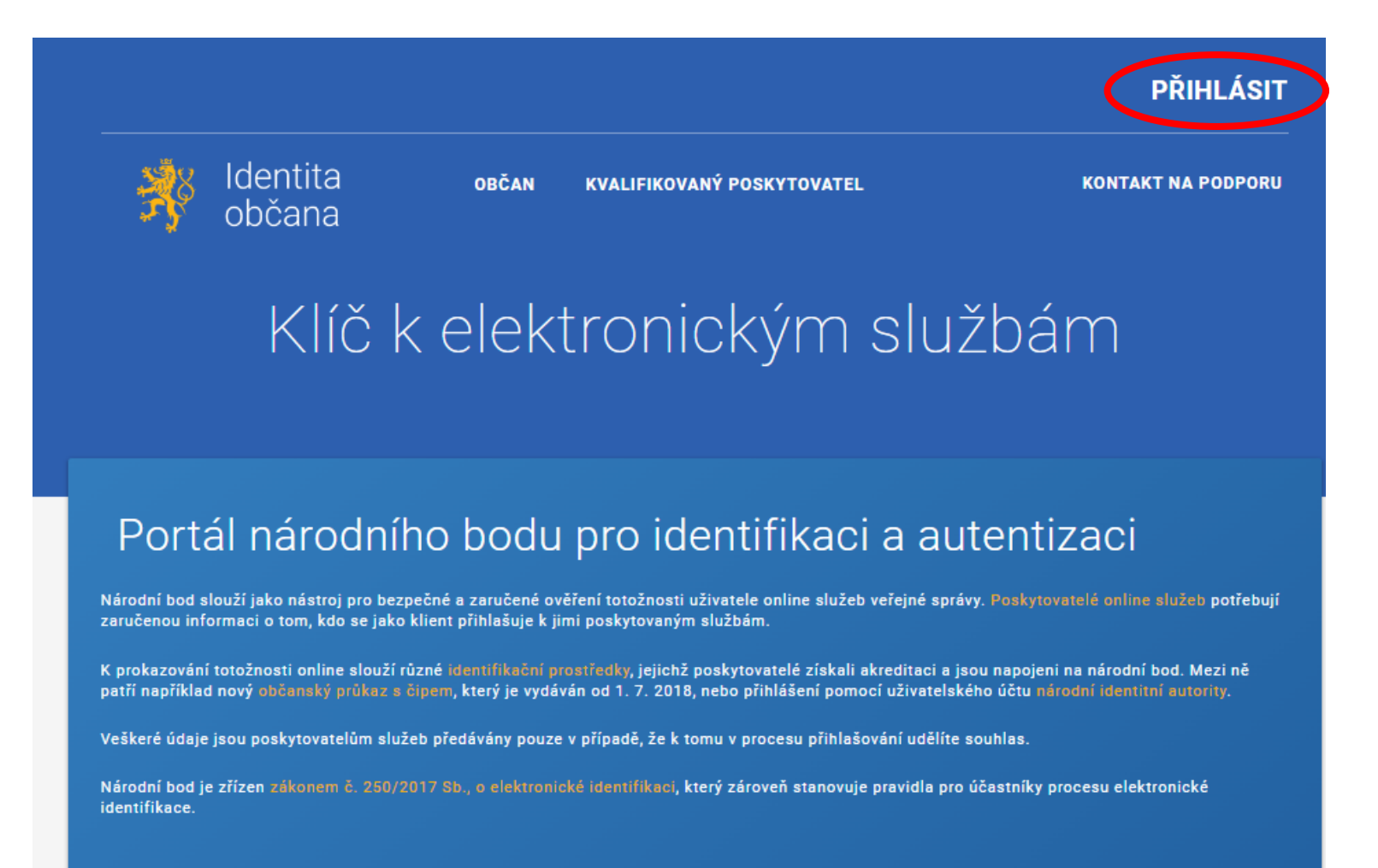

Z nabízených možností zvolte NIA ID (dříve "Jméno, Heslo, SMS").

Kvalifikovaný poskytovatel žádá o vaši elektronickou identifikaci. Vyberte si prosím z následujících možností přihlášení:

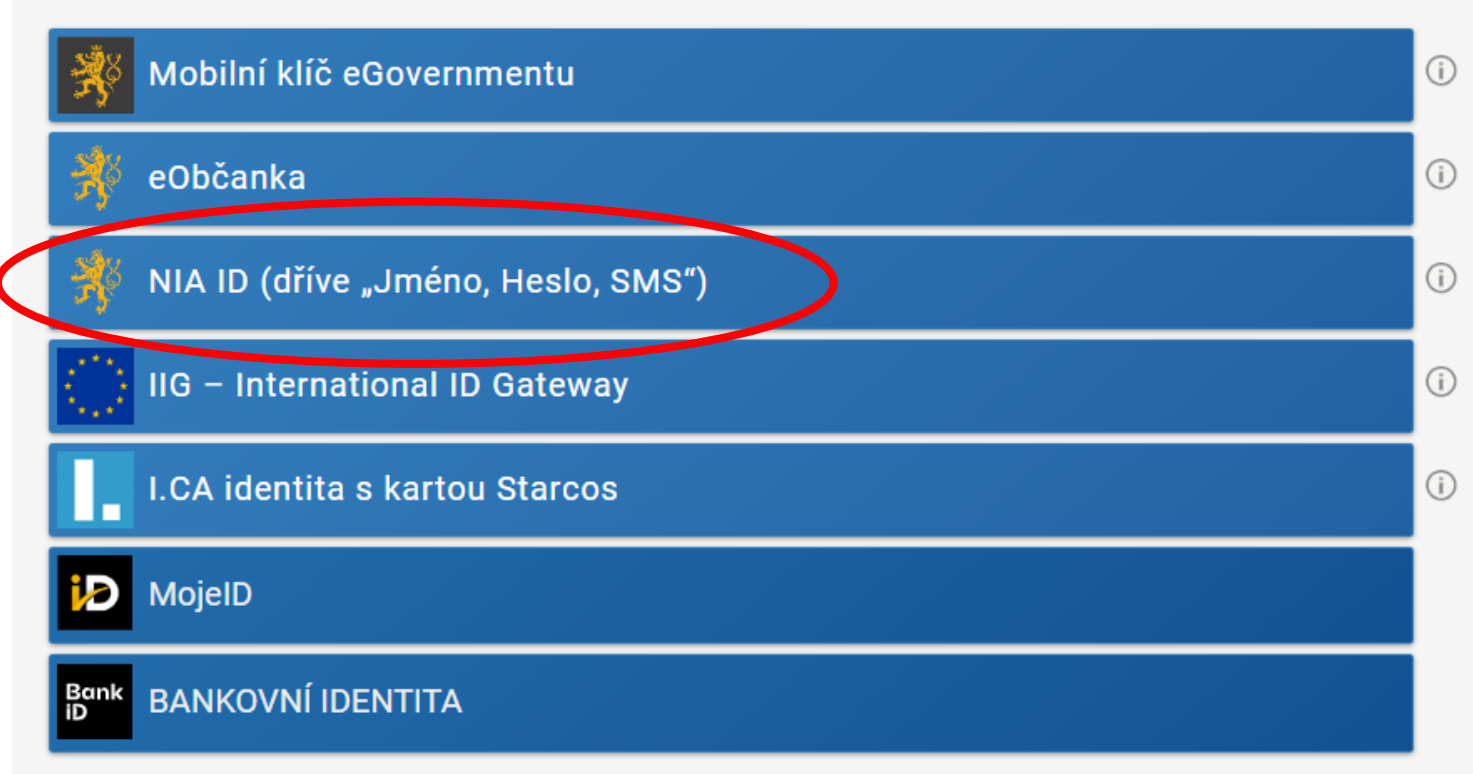

V procesu elektronické identifikace budou z informačních systémů veřejné správy získány údaje o Vaší osobě umožňující prokázání Vaší totožnosti.

Do příslušných polí vyplňte uživatelské jméno a heslo, jež jste si nastavil/a při zakládání identifikačního prostředku. Následně klikněte na *Autorizuj a pošli kód*.

### Přihlášení

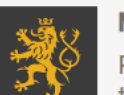

#### Mobilní klíč eGovernmentu

Pro ještě jednodušší přihlašování bez nutnosti přepisování SMS kódu si stáhněte do svého chytrého telefonu aplikaci Mobilní klíč eGovernmentu

|          | Uživatelské jméno *     |
|----------|-------------------------|
| <u>.</u> | uzivatelskejmeno        |
|          | Zadejte své heslo zde * |
| 2        |                         |
| Zapon    | nněli jste heslo?       |
| •)       | Autorizuj a pošli kód   |
|          |                         |

Do příslušného pole opište SMS kód, který vám přišel na telefonní číslo uvedené při registraci. Poté použijte tlačítko *Přihlásit*.

## Přihlášení

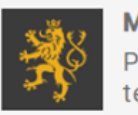

Přihlási

Mobilní klíč eGovernmentu

Pro ještě jednodušší přihlašování bez nutnosti přepisování SMS kódu si stáhněte do svého chytrého telefonu aplikaci Mobilní klíč eGovernmentu

|    | Uživatelské jméno* |  |
|----|--------------------|--|
|    | uzivatelskejmeno   |  |
|    |                    |  |
| •) | Odeslat jiný kód   |  |
|    | SMS kód *          |  |
|    |                    |  |
| ۶  | XXXX-XXXX-XXXX     |  |

## Po přihlášení nahoře vidíte své uživatelské jméno. Klikněte na Občan.

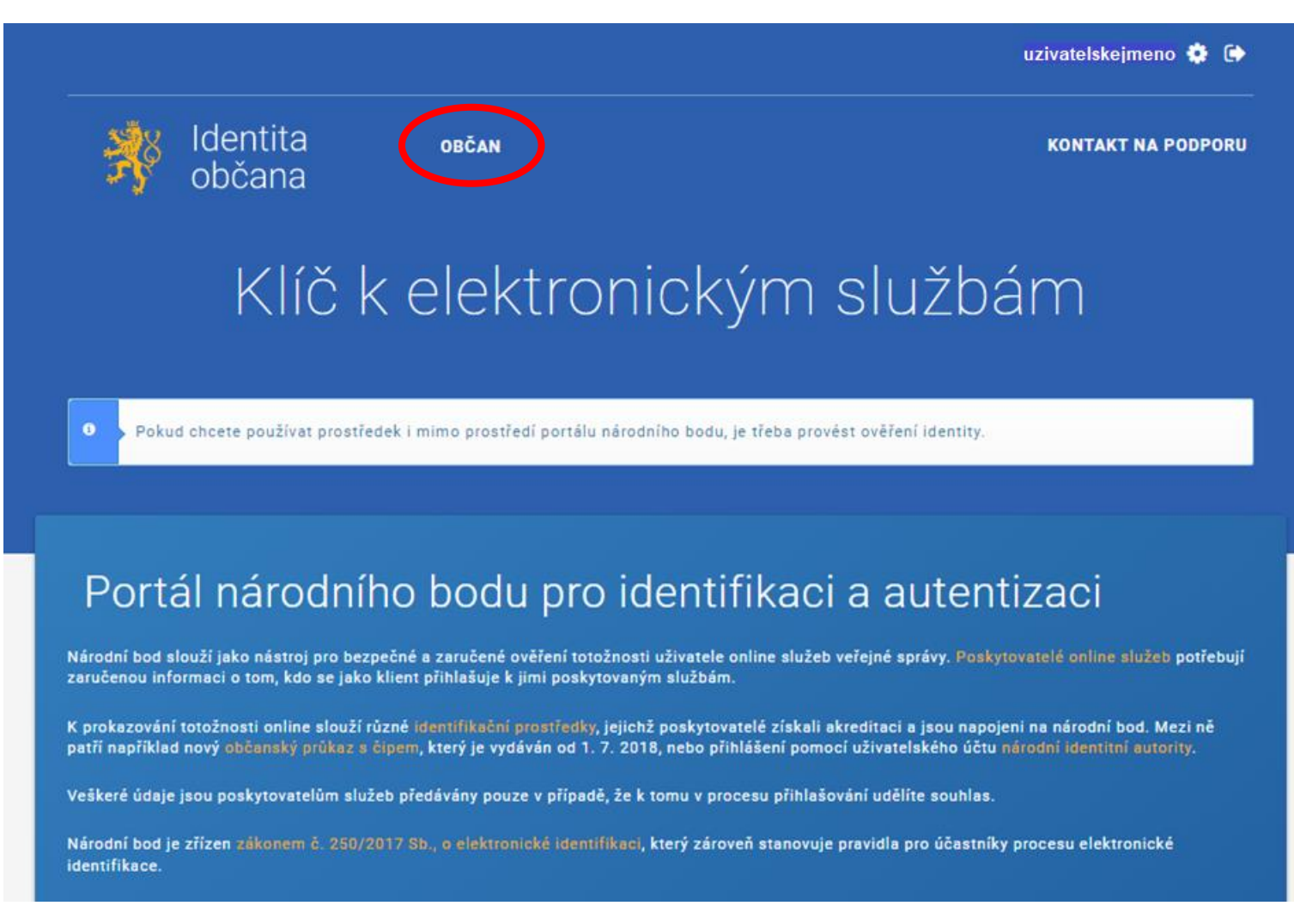

## V sekci Správa prostředku NIA ID zvolte možnost Aktivace uživatelského účtu.

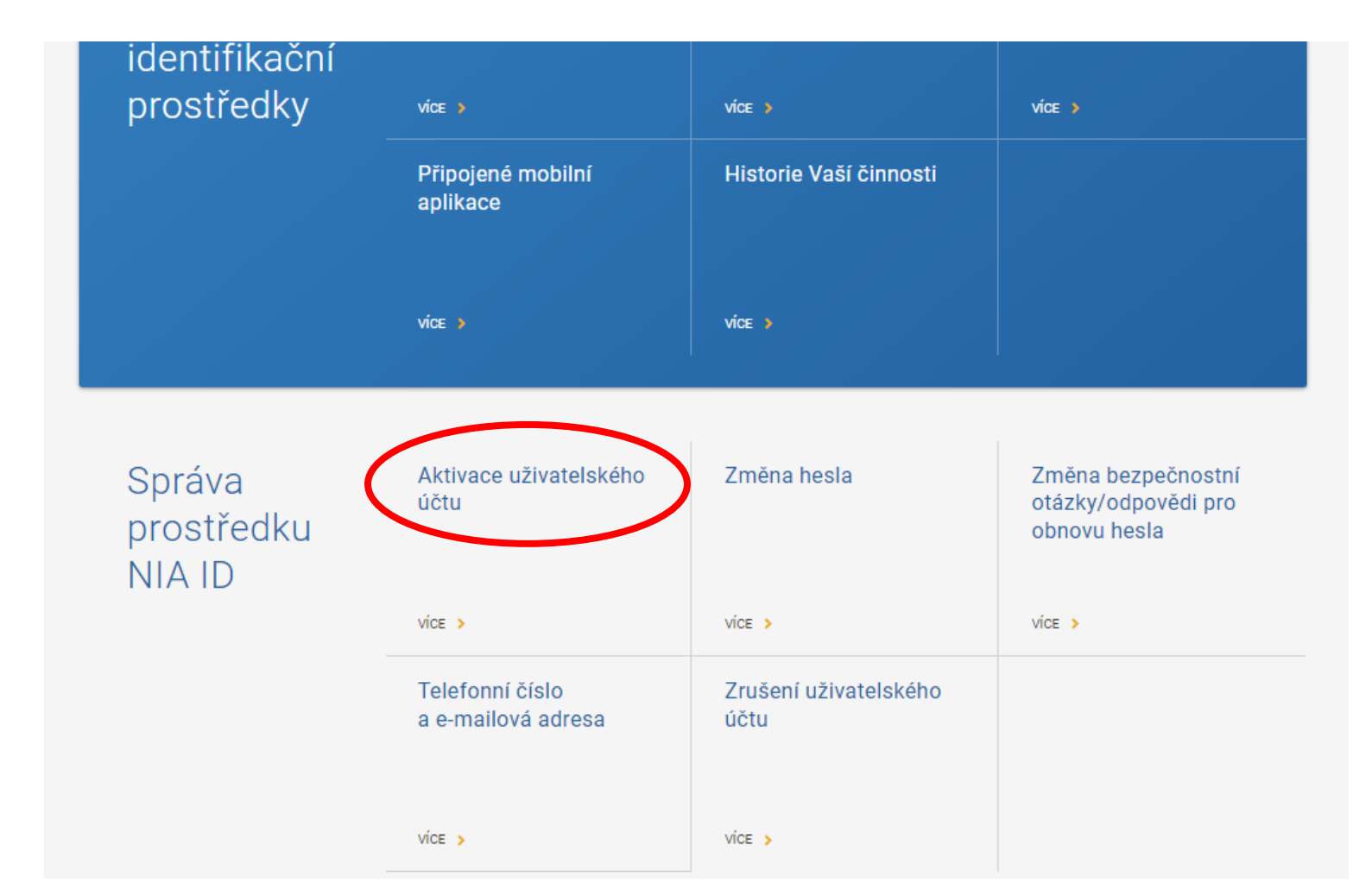

## Nyní vyberte možnost Ověření prostřednictvím národního bodu. Klikněte na Vstoupit.

#### AKTIVACE UŽIVATELSKÉHO ÚČΤU Aktivace uživatelského účtu ZMĚNA HESLA Aktivovat svůj uživatelský účet můžete prostřednictvím ověření jiným identifikačním prostředkem, který je evidován v národním bodu a má požadovanou úroveň záruky. Aktivace tímto způsobem vyžaduje Vaše schválení ZMĚNA BEZPEČNOSTNÍ k poskytnutí požadovaných údajů. OTÁZKY/ODPOVĚDI PRO OBNOVU HESLA Svůj uživatelský účet můžete aktivovat také prostřednictvím svého přihlášení k datové schránce. Zvolením této možnosti budete přesměrováni na informační systém datových schránek. TELEFONNÍ ČÍSLO A E-MAILOVÁ ADRESA Dalším způsobem, jak můžete aktivovat Váš uživatelský účet, je navštívit kontaktní místo Czech POINT a postupovat dle pokynů, které jsme Vám zaslali na Vaši e-mailovou adresu. ZRUŠENÍ UŽIVATELSKÉHO ÚČTU Po úspěšném ověření Vaší totožnosti bude Váš uživatelský účet aktivován. NIA ID

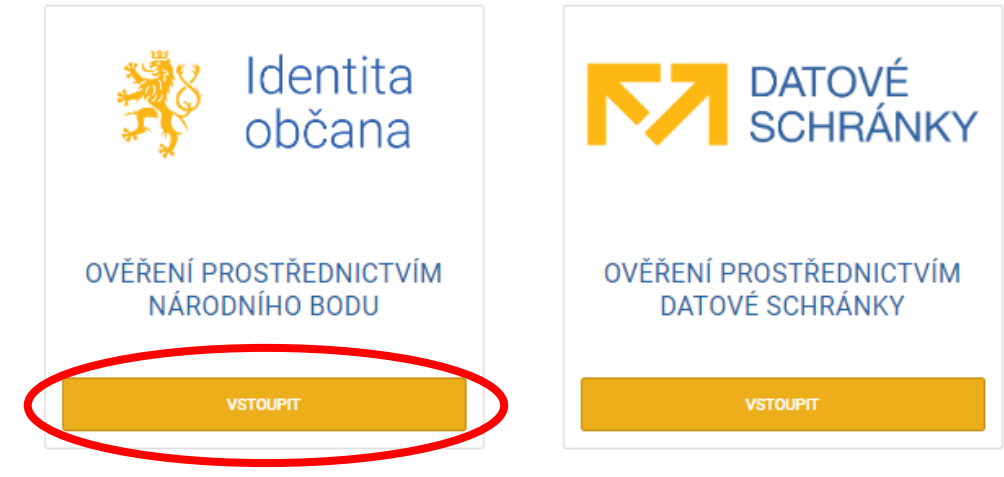

# Objeví se informace o vašem přesměrování. Můžete ho urychlit tlačítkem *Klikněte pro okamžité přesměrování*.

### Byli jste odhlášeni od Národní identitní autority

Byli jste odhlášeni od kvalifikovaného poskytovatele:

Portál Národního bodu (NIA Portál)

Byli jste odhlášeni od poskytovatelů ověření:

NIA ID (dříve "Jméno, Heslo, SMS")

Pokud se chcete odhlásit od ostatních poskytovatelů, zavřete, prosím, Váš prohlížeč. Budete přesměrování na webové stránky poskytovatele, který provedl odhlášení.

Přesměrováni bude provedeno za 24 (s).

Klikněte pro okamžité přesměrování

Na následující stránce zvolte z nabízených možností variantu Bankovní identita.

Kvalifikovaný poskytovatel žádá o vaši elektronickou identifikaci. Vyberte si prosím z následujících možností přihlášení:

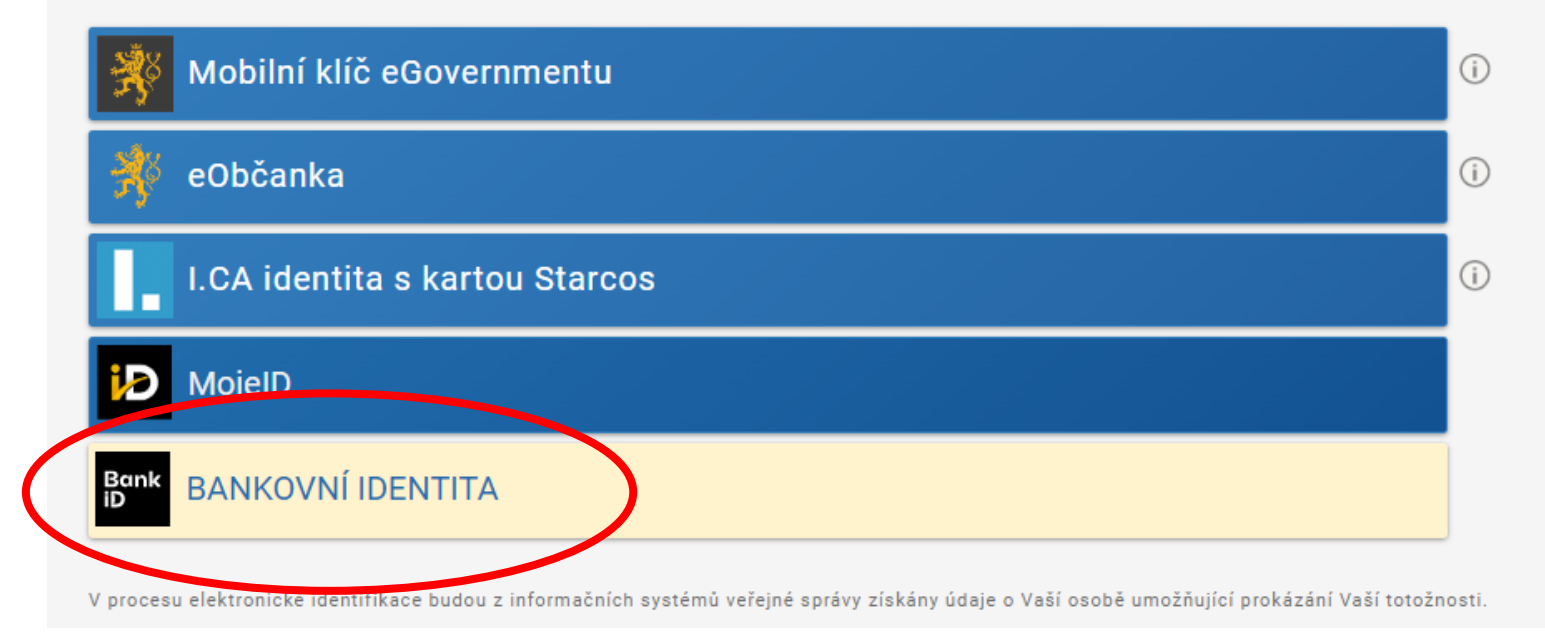

Po rozkliknutí se objeví nabídka bank v současnosti zapojených do bankovní identity. Zvolte vaši banku a dále postupujte podle pokynů bankovního rozhraní tak, jako se přihlašujete do internetového bankovnictví.

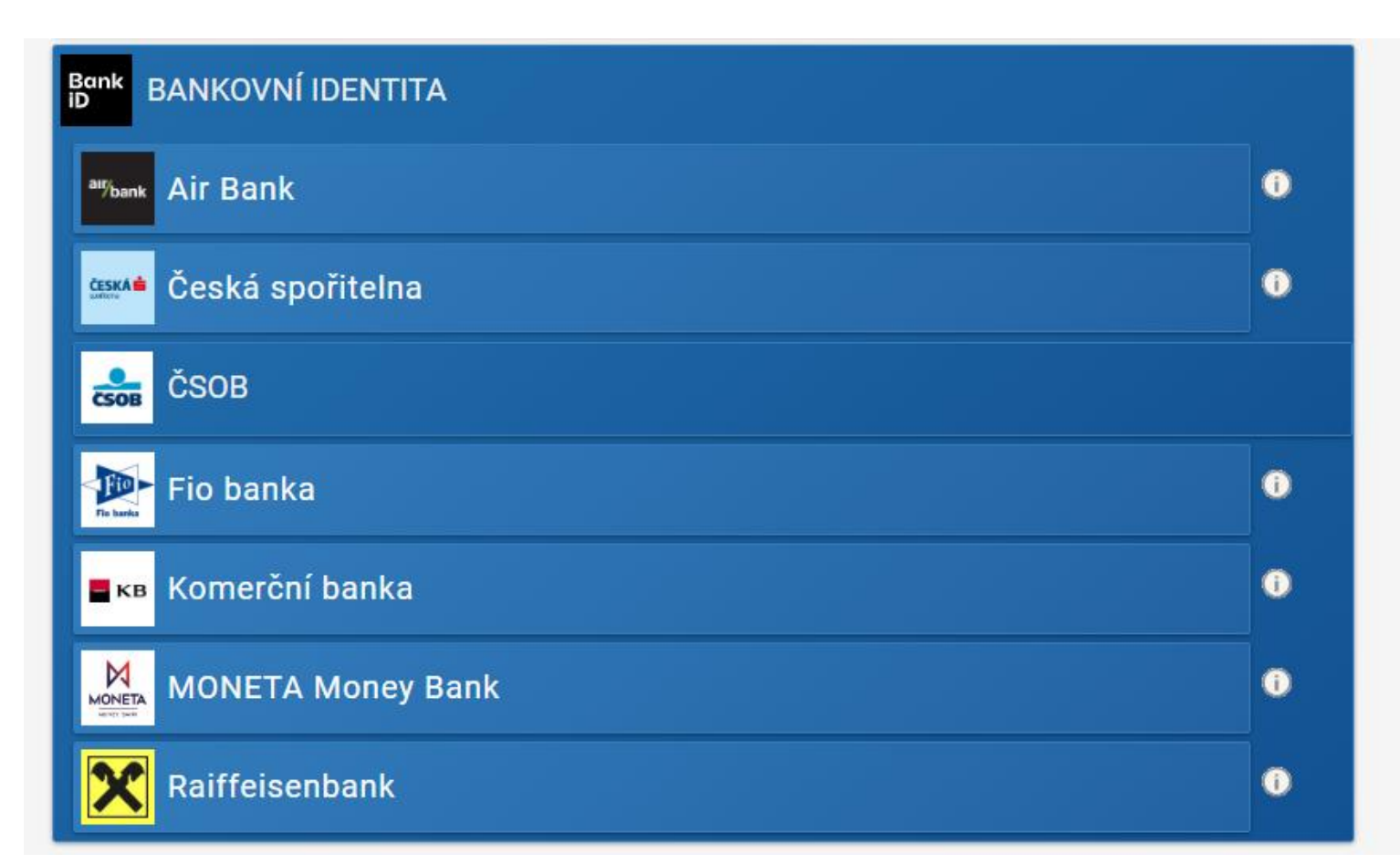

Po ukončení ověření přes bankovní identitu budete přesměrováni zpět na *Identitu občana*. Je zapotřebí udělit souhlas s tím, aby banka sdílela vaše data s portálem *Identity občana*.

## Udělte prosím souhlas pro výdej následujících údajů pro kvalifikovaného poskytovatele -NIA (urn:moris:portal4)

| Pokud souhlas neudělíte, nebude možné vás přihlásit.                                                                                                    |                                                 |  |  |  |
|----------------------------------------------------------------------------------------------------|-------------------------------------------------|--|--|--|
| Číslo dokladu                                                                                                    | Poskytnout údaj                                 |  |  |  |
| Typ dokladu                                                                                                    | Poskytnout údaj                                 |  |  |  |
| <ul> <li>Zobrazit hodnoty volitelných údajů.</li> <li>Beru na vědomí, že udělením trvalého souhlasu budou kvalifikovanému poskytovateli služby vydány moje údaje vždy, budu-li ověřen/a skrze národní bod</li> </ul> |                                                 |  |  |  |
| a kvalifikovaný poskytovatel služby o tyto údaje požáda. V takovém případě se obrazovka pro údělení souhlasu již nezobrazi. Udělené souhlasy je<br>možné odvolat na portálu národního bodu na identitaobcana.cz.     |                                                 |  |  |  |
| 🥬 Uděluji TRVALÝ souhlas                                                                                                    | Uděluji JEDNORÁZOVÝ souhlas 🛇 NEuděluji souhlas |  |  |  |

# Označte druhé zatržítko, jímž souhlasíte s opakovaným vydáváním údajů, a použijte tlačítko *Uděluji TRVALÝ souhlas*.

| Udělte prosím souhlas pr<br>poskytovatele -<br>NIA (urn:moris:portal4)                                                                                                    | o výdej následujících údajů pro kvalifikovaného                                                                                                    |
|----------------------------------------------------------------------------------------------------|----------------------------------------------------------------------------------------------------|
| Pokud souhlas neudělíte, nebude možné vás přihl                                                                                                    | ásit.                                                                                                    |
| Číslo dokladu                                                                                                    | Poskytnout údaj                                                                                                    |
| Typ dokladu                                                                                                    | Poskytnout údaj                                                                                                    |
| <ul> <li>Zobrazit hodnoty volitelných údajů.</li> <li>Beru na vědomí, že udělením trvalého souhlasu le kvalifikovaný poskytovatel služby o tyto údaje možné odvolat na portálu národního bodu na ide</li> <li>Uděluji TRVALÝ souhlas Uděluji J</li> </ul> | budou kvalifikovanému poskytovateli služby vydány moje údaje vždy, budu-li ověřen/a skrze národní bod<br>požádá. V takovém případě se obrazovka pro udělení souhlasu již nezobrazí. Udělené souhlasy je<br>entitaobcana.cz.<br>EDNORÁZOVÝ souhlas |

## Tím je dokončeno ověření vaší totožnosti prostřednictvím bankovní identity.

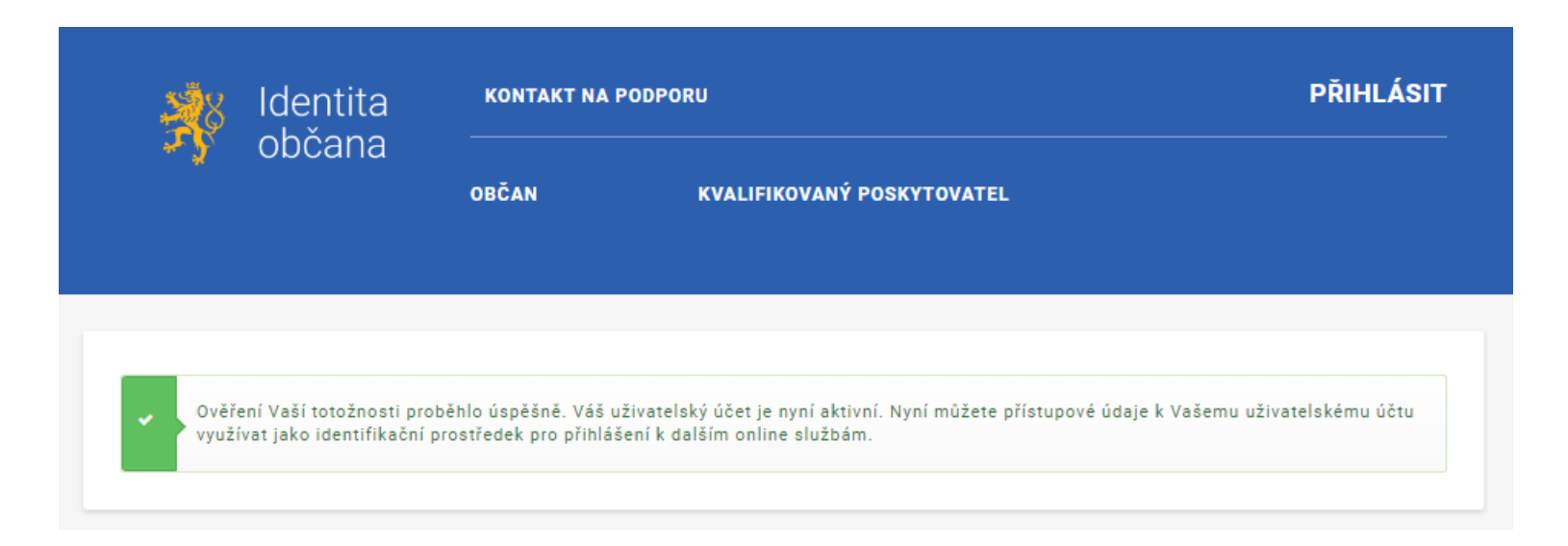

V návodu pokračujte kliknutím na tlačítko níže.

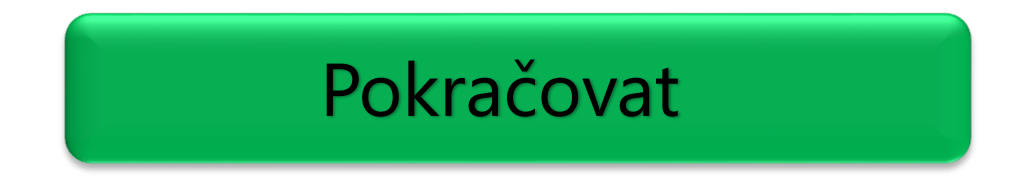

# Pro aktivaci na Czech POINTu budete potřebovat váš identifikační kód, který vám přišel v e-mailu o založení uživatelského účtu.

### Identita občana – pokyny pro aktivaci NIA ID 💋

Od notifikace@identitaobcana.cz dne 2022-08-28 21:46

🔁 Podrobnosti 📃 Prostý text

#### Vážený uživateli,

právě jste si založil prostředek pro elektronickou identifikaci NIA ID na portálu Identita občana. Pro plnohodnotné používání prostředku je nutné provést jeho aktivaci nejpozději do 30 dnů.

### Váš identifikační kód je XXXXXXXXXXX

Aktivaci provedete ověřením Vaší totožnosti jedním z následujících způsobů:

- 1. Jiným identifikačním prostředkem (např. bankovní identita atd.)
  - a. Na stránce www.identitaobcana.cz pokračujte na odkaz "Přihlásit".
  - b. Přihlaste se registrovanými údaji NIA ID (uživatelským jménem, heslem a SMS kódem).
  - c. Po přihlášení klikněte v sekci "Správa prostředku NIA ID" zvolte "Aktivace uživatelského účtu" a vyberte způsob ověření prostřednictvím Národního bodu (Identita občana).

Navštivte kterékoli kontaktní místo Czech POINT. Kontaktní místa se nacházejí na pobočkách České pošty nebo na obecních či městských úřadech. Seznam míst, které službu Czech POINT poskytují, naleznete <u>zde</u>. Kromě identifikačního kódu budete potřebovat i svůj občanský průkaz.

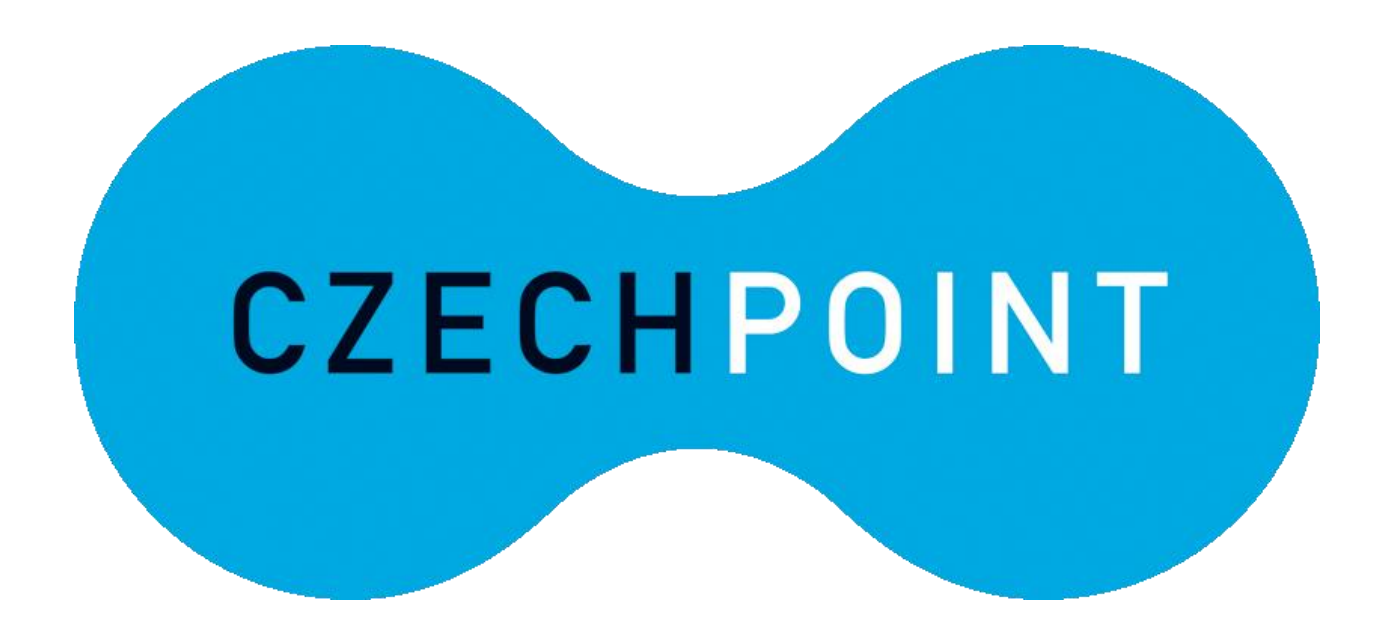

U přepážky sdělte, že chcete podat *Žádost o poskytnutí referenčních údajů z registru obyvatel jiné osobě* a předložte váš občanský průkaz a identifikační kód. Podání žádosti je bezplatné.

Sdělte, že chcete poskytnout svá osobní data právnické osobě s IČO 72054506. Jedná se o IČO Správy základních registrů. Do zprávy pro příjemce nahlaste váš identifikační kód.

Při dotazu na rozsah poskytnutých údajů volte položky *datum narození* a *čísla elektronicky čitelných dokladů*.

Nakonec zvolte variantu jednorázového poskytnutí údajů.

Následuje kontrola a podepsání vyplněného formuláře žádosti. Aktivace účtu jako identifikačního prostředku proběhne obvykle do několika minut.

Přestože obvykle proběhne aktivace přes Czech POINT bezproblémově, je lepší zkontrolovat, zda je vše v pořádku. Otevřete si tedy v internetovém prohlížeči stránku *Identity občana*.

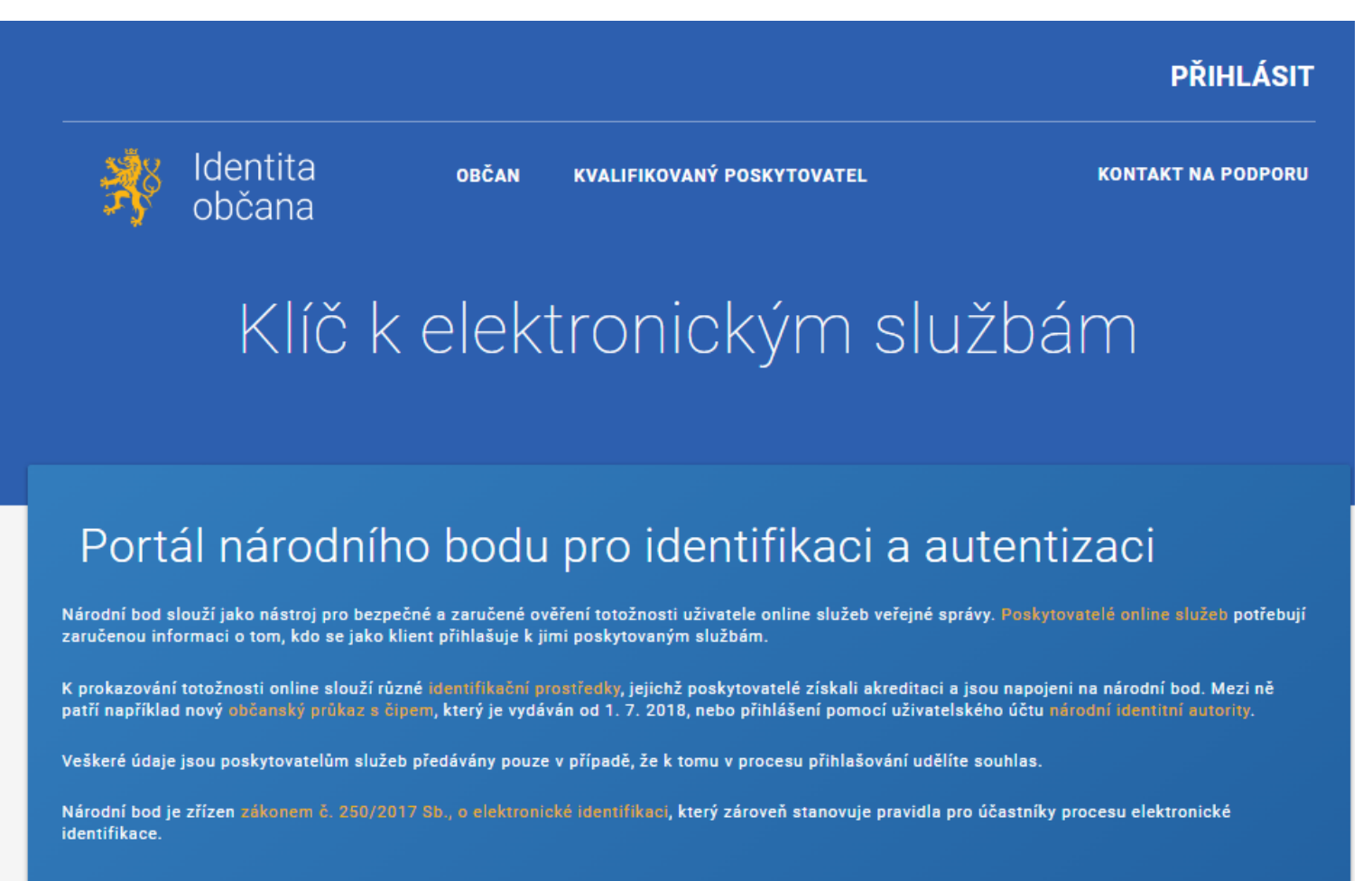

Nejprve se musíte přihlásit tlačítkem vpravo nahoře.

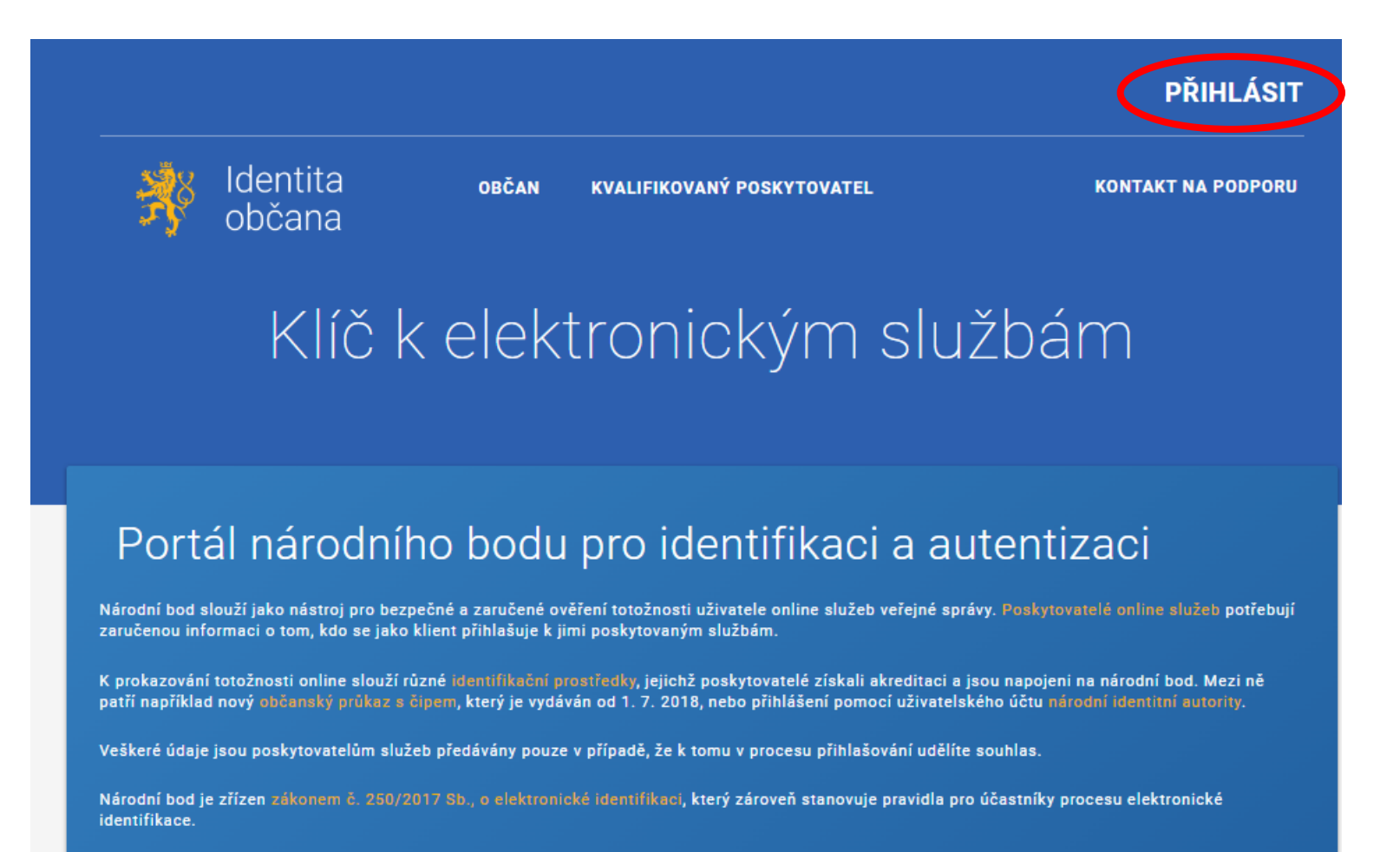

Z nabízených možností zvolte NIA ID (dříve "Jméno, Heslo, SMS").

Kvalifikovaný poskytovatel žádá o vaši elektronickou identifikaci. Vyberte si prosím z následujících možností přihlášení:

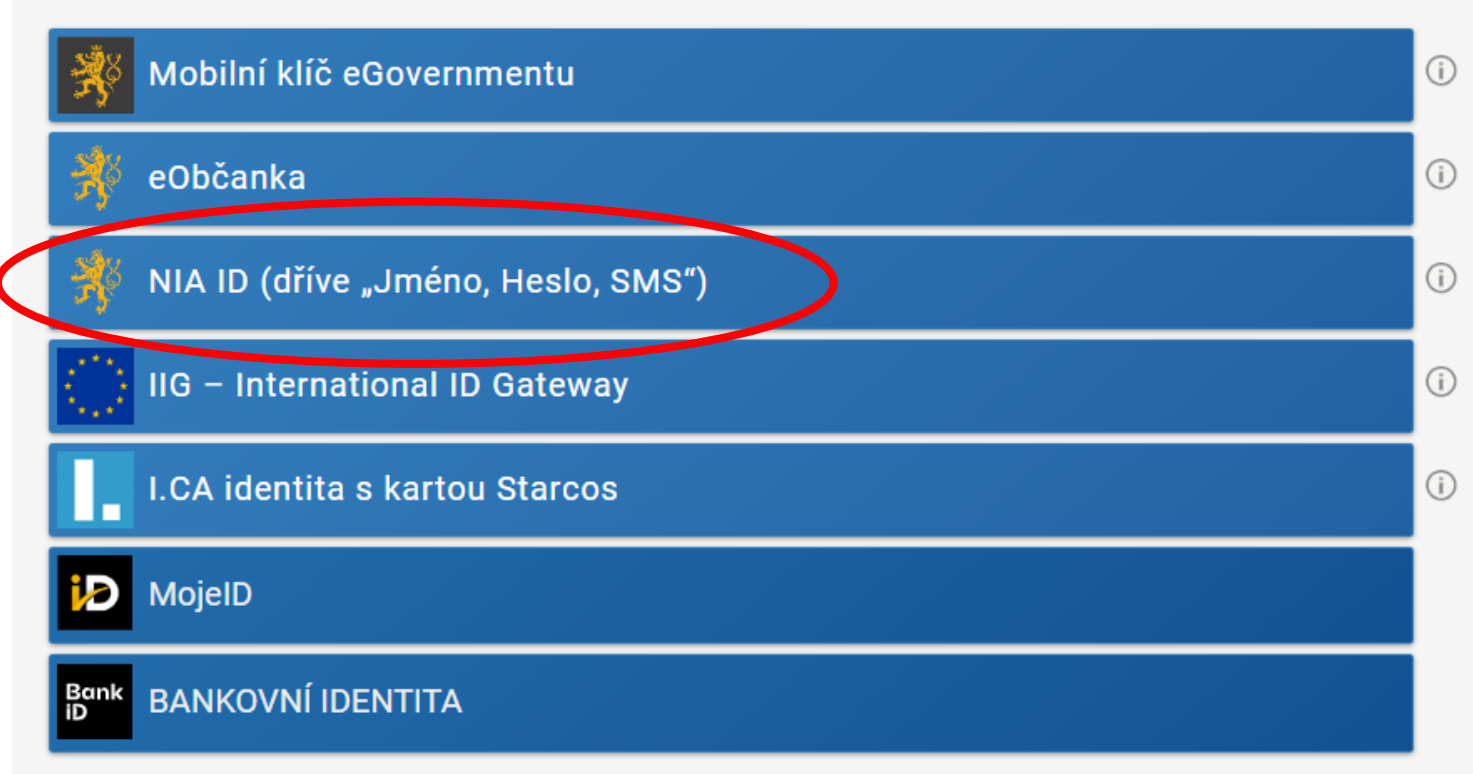

V procesu elektronické identifikace budou z informačních systémů veřejné správy získány údaje o Vaší osobě umožňující prokázání Vaší totožnosti.

Do příslušných polí vyplňte uživatelské jméno a heslo, jež jste si nastavil/a při zakládání identifikačního prostředku. Následně klikněte na *Autorizuj a pošli kód*.

### Přihlášení

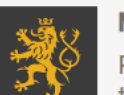

#### Mobilní klíč eGovernmentu

Pro ještě jednodušší přihlašování bez nutnosti přepisování SMS kódu si stáhněte do svého chytrého telefonu aplikaci Mobilní klíč eGovernmentu

|          | Uživatelské jméno *     |
|----------|-------------------------|
| <u>.</u> | uzivatelskejmeno        |
|          | Zadejte své heslo zde * |
| 2        |                         |
| Zapon    | nněli jste heslo?       |
| •)       | Autorizuj a pošli kód   |
|          |                         |

Do příslušného pole opište SMS kód, který vám přišel na telefonní číslo uvedené při registraci. Poté použijte tlačítko *Přihlásit*.

## Přihlášení

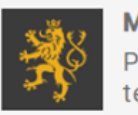

Přihlási

Mobilní klíč eGovernmentu

Pro ještě jednodušší přihlašování bez nutnosti přepisování SMS kódu si stáhněte do svého chytrého telefonu aplikaci Mobilní klíč eGovernmentu

|    | Uživatelské jméno* |  |
|----|--------------------|--|
|    | uzivatelskejmeno   |  |
|    |                    |  |
| •) | Odeslat jiný kód   |  |
|    | SMS kód *          |  |
|    |                    |  |
| ۶  | XXXX-XXXX-XXXX     |  |

## Po přihlášení nahoře vidíte své uživatelské jméno. Klikněte na Občan.

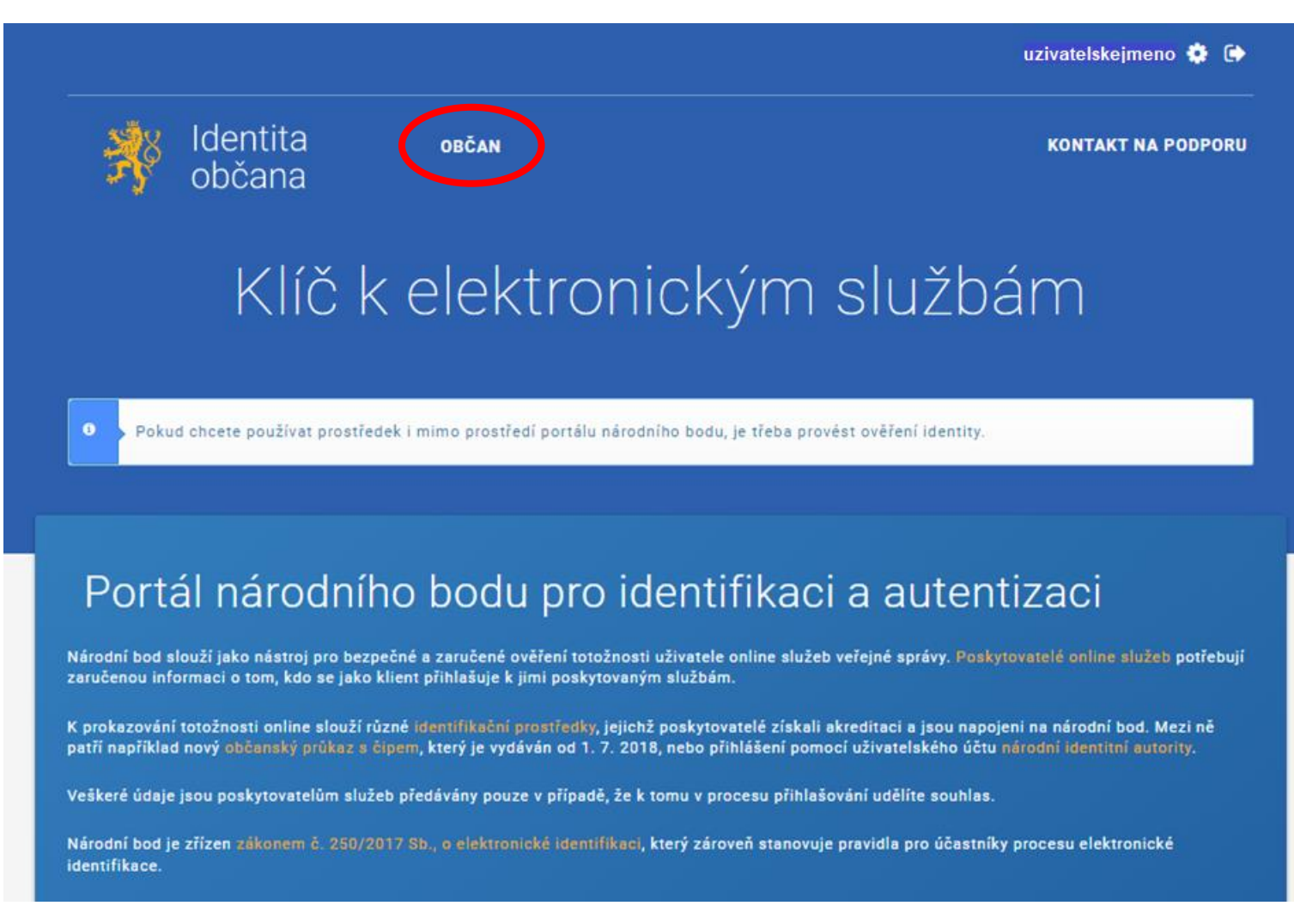

V sekci *Správa prostředku NIA ID* vidíte neaktivní možnost aktivace účtu. Vše je tedy v pořádku a aktivace pomocí Czech POINTu je dokončena.

| Vaše<br>záznamy a<br>identifikační<br>prostředky | Vaše údaje<br>vícε ≽                     | Souhlasy s<br>poskytováním Vašich<br>údajů<br>více ) | Připojené identifikační<br>prostředky<br>více 🕨           |
|--------------------------------------------------|------------------------------------------|------------------------------------------------------|-----------------------------------------------------------|
|                                                  | Připojené mobilní<br>aplikace            | Historie Vaší činnosti                               |                                                           |
|                                                  | více >                                   | více >                                               |                                                           |
| Správa<br>prostředku                             | Aktivace uživatelského<br>účtu           | Změna hesla                                          | Změna bezpečnostní<br>otázky/odpovědi pro<br>obnovu hesla |
| NIATO                                            | INFO: Váš uživatelský účet je<br>aktivní | více >                                               | vice >                                                    |

Nyní ještě na portál doplňte vaše kontaktní údaje. Zkontrolujte, zda jste přihlášen/a, případně se známým způsobem přihlaste. Klikněte na *Občan*.

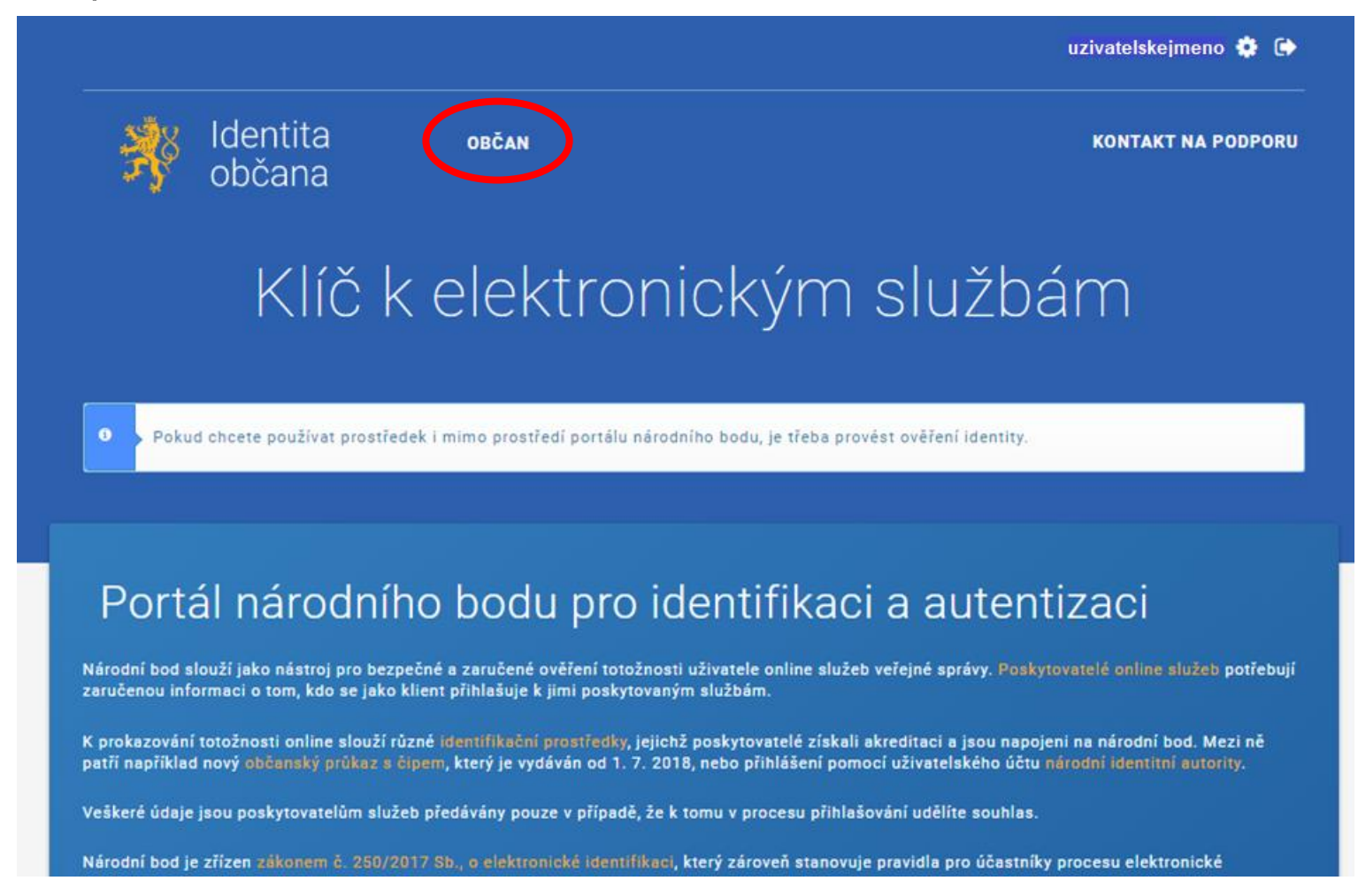

# Zvolte možnost Vaše údaje.

| Vaše<br>záznamy a<br>identifikační<br>prostředky | Vaše údaje                               | Souhlasy s<br>poskytováním Vašich<br>údajů<br>více > | Připojené identifikační<br>prostředky<br>více >           |
|--------------------------------------------------|------------------------------------------|------------------------------------------------------|-----------------------------------------------------------|
|                                                  | Připojené mobilní<br>aplikace            | Historie Vaší činnosti                               |                                                           |
|                                                  | více 🗲                                   | více >                                               |                                                           |
| Správa<br>prostředku<br>NIA ID                   | Aktivace uživatelského<br>účtu           | Změna hesla                                          | Změna bezpečnostní<br>otázky/odpovědi pro<br>obnovu hesla |
|                                                  | INFO: Váš uživatelský účet je<br>aktivní | více >                                               | více >                                                    |

## Vidíme seznam poskytnutých údajů.

VAŠE ÚDAJE

SOUHLASY S POSKYTOVÁNÍM VAŠICH ÚDAJŮ

PŘIPOJENÉ IDENTIFIKAČNÍ PROSTŘEDKY

PŘIPOJENÉ MOBILNÍ APLIKACE

HISTORIE VAŠÍ ČINNOSTI

Občan | Vaše záznamy a identifikační prostředky | Vaše údaje

# Vaše údaje

"Vaše údaje" nabízí možnost evidence vybraných údajů o Vaší osobě. Komunikační kanály jsou rozlišeny na notifikační kanály (mohou být na ně zasílány informativní zprávy) a kanály určené pro výdej kvalifikovaným poskytovatelům, který je podmíněn Vaším souhlasem.

| ÚDAJ                            | HODNOTA                   | POVOLENÝ | OVĚŘENO |     |
|---------------------------------|---------------------------|----------|---------|-----|
| Telefonní číslo pro notifikace  | <nevyplněno></nevyplněno> | ne       | -       | (j) |
| E-mailová adresa pro výdej      | <nevyplněno></nevyplněno> | ne       | -       | (i) |
| E-mailová adresa pro notifikace | <nevyplněno></nevyplněno> | ne       | -       | (i) |
| Telefonní číslo pro výdej       | <nevyplněno></nevyplněno> | ne       | -       | í   |

NASTAVENÍ NOTIFIKACÍ

## Údaje editujte kliknutím na příslušný řádek a následným vyplněním detailu. Kliknutím na Uložit se na uvedené telefonní číslo odešle ověřovací kód.

OVĚŘENO

-

0

i

(i)

(j)

ne

ne

ne

ne

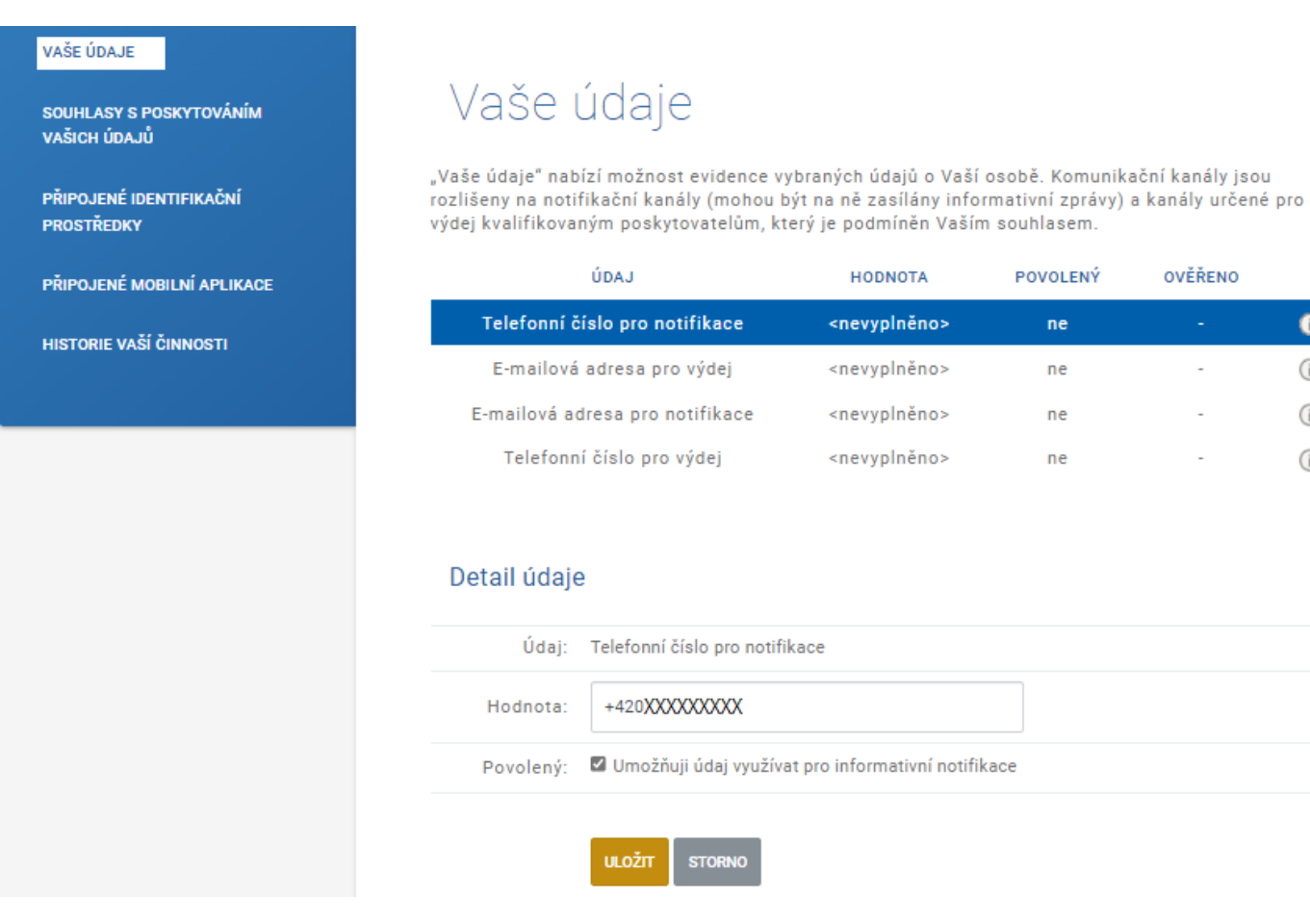

Ověřovací kód má formu SMS pro ověření telefonního čísla a e-mailu pro ověření e-mailové adresy. Informační okno zavřeme křížkem či tlačítkem *Pokračovat*.

|                                         | Občan   Vaše záznamy a identifikační prostředky | I Vaše údaje                       |                 |       |
|-----------------------------------------|-------------------------------------------------|------------------------------------|-----------------|-------|
| VAŠE UDAJE                              |                                                 |                                    |                 |       |
|                                         | 1 / × / 1 ·                                     |                                    |                 |       |
| SOUHLASY S POSKYTOVÁNÍM<br>VAŠICH ÚDAJÚ | Vase udaje                                      |                                    |                 |       |
|                                         | "Vaše údaje" nabízí možnost evidence vyb        | raných údajů o Vaší osobě. Komunil | ační kanály jso | u     |
| PRIPOJENE IDENTIFIKACNI<br>PROSTŘEDKY   | UPOZORNĚNÍ                                      | x <sup>buhlasem.</sup>             | a kanaly urcen  | e pro |
| PŘIPOJENÉ MOBILNÍ APLIKACE              |                                                 | POVOLENÝ                           | OVĚŘENO         |       |
|                                         | Byl Vam zaslan overovaci kod.                   | ало                                | ne              | 0     |
|                                         |                                                 | aller                              |                 |       |
| HISTORIE VAŠÍ ČINNOSTI                  |                                                 |                                    |                 | 0     |

## Ověřovací kód opište do příslušného pole a použijte tlačítko Potvrdit.

| PŘIPOJENÉ MOBILNÍ APLIKACE | ÚDAJ                                                                                                    | HODNOTA                   | POVOLENÝ | OVĚŘENO        |        |
|----------------------------|----------------------------------------------------------------------------------------------------|---------------------------|----------|----------------|--------|
|                            | Telefonní číslo pro notifikace                                                                                      | +420 XXXXXXXXXX           | ano      | ne             | 0      |
|                            | E-mailová adresa pro výdej                                                                                          | <nevyplněno></nevyplněno> | ne       | -              | i      |
|                            | E-mailová adresa pro notifikace                                                                                     | <nevyplněno></nevyplněno> | ne       | -              | i      |
|                            | Telefonní číslo pro výdej                                                                                           | <nevyplněno></nevyplněno> | ne       | -              | (j)    |
|                            | Údaj:       Telefonní číslo pro notifi         Hodnota:       +420XXXXXXXXXX         Ověřovací<br>kód:       XXXXXX | kace                      | POTVRDIT | NASTAVENÍ NOTI | FIKACÍ |

Obdobným způsobem vyplňte všechny kontaktní údaje. Tím je práce na portálu *Identity občana* hotova a zbývá již jen založení nového účtu v AIS SFŽP ČR.

| VAŠE ZÁZNAMY A IDENTIFIKAČNÍ PROSTŘEDKY – SPRÁVA PROSTŘEDKU NIA ID – MOBILNÍ KLÍČ EGOVERNMENTU |                                                                                                    |                                                                                                    |          |                 |        |
|------------------------------------------------------------------------------------------------|----------------------------------------------------------------------------------------------------|----------------------------------------------------------------------------------------------------|----------|-----------------|--------|
|                                                                                                | _                                                                                                    |                                                                                                    |          |                 |        |
|                                                                                                | Občan   Vaše záznamy a identifikační prosti                                                                         | edky   Vaše údaje                                                                                                    |          |                 |        |
| VAŠE ÚDAJE                                                                                     |                                                                                                    |                                                                                                    |          |                 |        |
| SOUHLASY S POSKYTOVÁNÍM<br>Vašich údajů                                                        | Vaše údaje                                                                                                    |                                                                                                    |          |                 |        |
| PŘIPOJENÉ IDENTIFIKAČNÍ<br>PROSTŘEDKY                                                          | "Vaše údaje" nabízí možnost evidenc<br>rozlišeny na notifikační kanály (moho<br>výdej kvalifikovaným poskytovatelům | "Vaše údaje" nabízí možnost evidence vybraných údajů o Vaší osobě. Komunikační kanály jsou<br>rozlišeny na notifikační kanály (mohou být na ně zasílány informativní zprávy) a kanály určené pro<br>výdej kvalifikovaným poskytovatelům, který je podmíněn Vaším souhlasem. |          |                 | pro    |
| PŘIPOJENÉ MOBILNÍ APLIKACE                                                                     | ÚDAJ                                                                                                    | HODNOTA                                                                                                    | POVOLENÝ | OVĚŘENO         |        |
| HISTORIE VAŠÍ ČINNOSTI                                                                         | E-mailová adresa pro notifikace                                                                                     | email@domena.cz                                                                                                    | ano      | ano             | (i)    |
|                                                                                                | Telefonní číslo pro notifikace                                                                                      | +420 <sup>-</sup> XXXXXXXXXX                                                                                                    | ano      | ano             | (i)    |
|                                                                                                | Telefonní číslo pro výdej                                                                                           | +420XXXXXXXXXX                                                                                                    | ano      | ano             | i      |
|                                                                                                | E-mailová adresa pro výdej                                                                                          | email@domena.cz                                                                                                    | ano      | ano             | i      |
|                                                                                                |                                                                                                    |                                                                                                    |          | NASTAVENÍ NOTIE | FIKACÍ |
|                                                                                                |                                                                                                    |                                                                                                    |          |                 |        |

## Otevřete si stránku https://zadosti.sfzp.cz/ a klikněte na Přihlásit se/Založit účet v AIS.

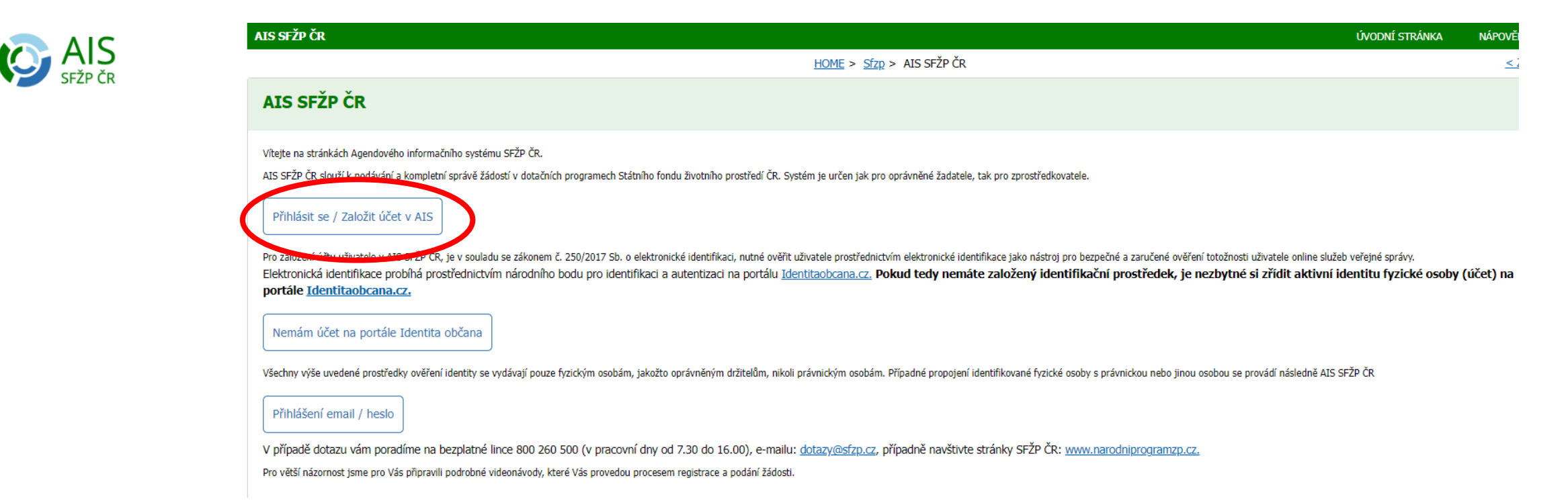

## Z nabízených prostředků zvolte NIA ID (dříve "Jméno, Heslo, SMS").

Kvalifikovaný poskytovatel žádá o vaši elektronickou identifikaci. Vyberte si prosím z následujících možností přihlášení:

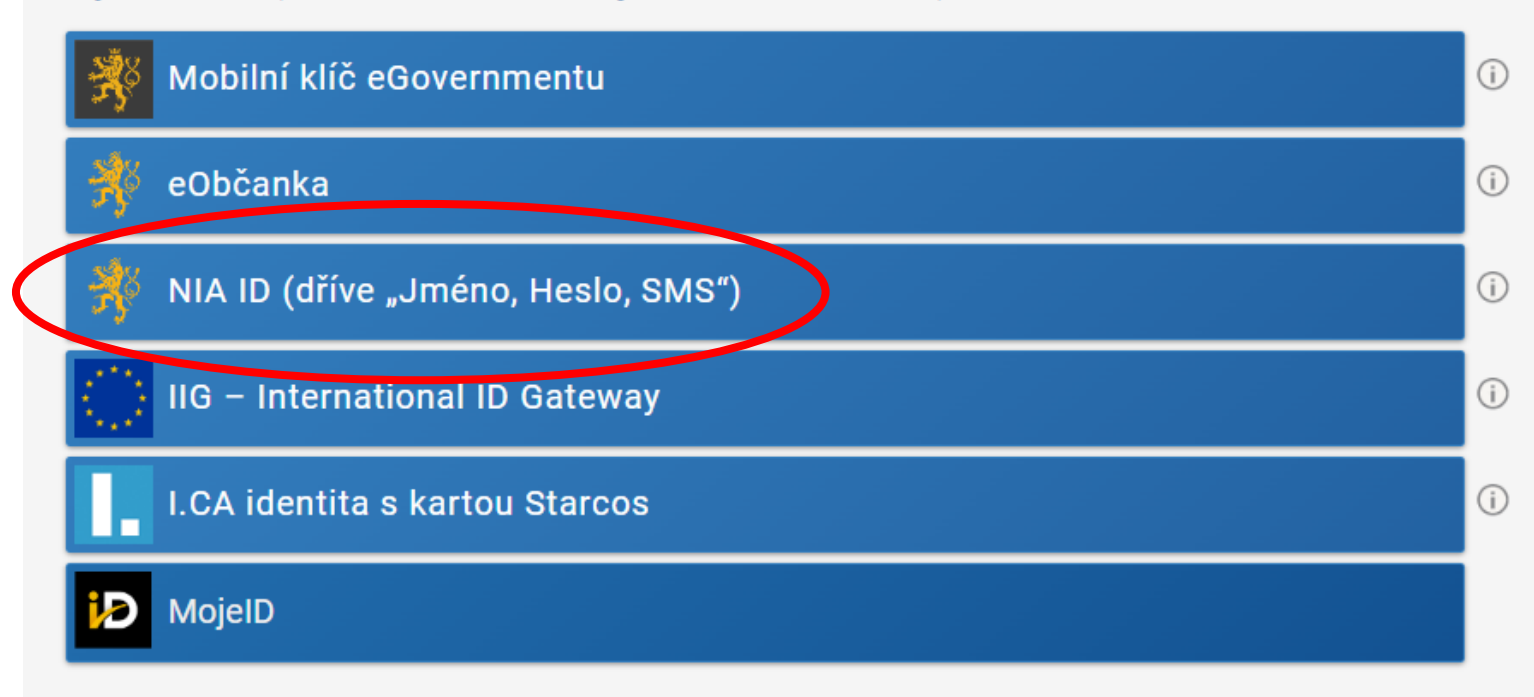

V procesu elektronické identifikace budou z informačních systémů veřejné správy získány údaje o Vaší osobě umožňující prokázání Vaší totožnosti.

Do příslušných polí vyplňte uživatelské jméno a heslo, jež jste si nastavil/a při zakládání identifikačního prostředku na portálu *Identity občana*. Následně klikněte na *Autorizuj a pošli kód*.

| * 1 * .* | <b>Mobilní klíč eGovernme</b><br>Pro ještě jednodušší při<br>telefonu aplikaci Mobiln | <b>ntu</b><br>hlašování bez nutnosti přepisování SMS kódu si stáhněte do svého chytrého<br>í klíč eGovernmentu |
|----------|---------------------------------------------------------------------------------------|----------------------------------------------------------------------------------------------------|
|          | Uživatelské jméno *                                                                   |                                                                                                    |
|          | uzivatelskejmeno                                                                      |                                                                                                    |
|          | Zadejte své heslo zde*                                                                |                                                                                                    |
| 2        |                                                                                       |                                                                                                    |
| apon     | nněli jste heslo?                                                                     |                                                                                                    |
| . נ      | Autorizuj a pošli kód                                                                 |                                                                                                    |

Do příslušného pole opište SMS kód, který vám přišel na telefonní číslo uvedené při registraci vaší elektronické identity. Poté použijte tlačítko *Přihlásit*.

## Přihlášení

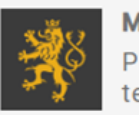

Mobilní klíč eGovernmentu

Pro ještě jednodušší přihlašování bez nutnosti přepisování SMS kódu si stáhněte do svého chytrého telefonu aplikaci Mobilní klíč eGovernmentu

|     | Uživatelské jméno* |
|-----|--------------------|
|     | uzivatelskejmeno   |
|     |                    |
| ->) | Odeslat jiný kód   |
|     | SMS kód *          |
| ۶   | XXXX-XXXX-XXXX     |
|     |                    |

# Zaškrtněte, že berete na vědomí poskytnutí svých údajů, a udělte SFŽP ČR trvalý souhlas.

Udělte prosím souhlas pro výdej následujících údajů pro kvalifikovaného poskytovatele -Státní fond životního prostředí České republiky (https://zadosti.sfzp.cz/AISPortal/NIA/overeni)

| Pokud souhlas neudělíte, nebude možné vás přihlásit.                                                                                                    |                                         |  |
|----------------------------------------------------------------------------------------------------|-----------------------------------------|--|
| Příjmení                                                                                                    | Poskytnout údaj                         |  |
| Jméno                                                                                                    | Poskytnout údaj                         |  |
| Datum narození                                                                                                    | Poskytnout údaj                         |  |
| Adresa pobytu                                                                                                    | Poskytnout údaj                         |  |
| Adresa pobytu (předávaná v podobě RÚIAN<br>kódů)                                                                                                    | Poskytnout údaj                         |  |
| E-mailová adresa pro výdej                                                                                                    | Poskytnout údaj                         |  |
| <ul> <li>Zobrazit hodnoty volitelných údajů.</li> <li>Bru na vědomí, že udělením trvalého souhlasu budou kvalifikovanému poskytovateli služby vydány moje údaje vždy, budu-li ověřen/a skrze národní bokvalifikovaný poskytovatel služby o tyto údaje požádá. V takovém případě se obrazovka pro udělení souhlasu již nezobrazí. Udělené souhlasy je možné odvolat na portálu národního bodu na identitaobcana.cz.</li> </ul> |                                         |  |
| 🕬 Uděluji TRVALÝ souhlas 🔀 Uděluji J                                                                                                    | JEDNORÁZOVÝ souhlas 🚫 NEuděluji souhlas |  |

Vyplňte e-mail do příslušného pole a použijte tlačítko *Získat ověřovací kód*. Doporučujeme použít e-mailovou adresu shodnou s tou, kterou jste uváděli v kontaktních údajích na *Identitě občana*.

| S SFŽP ČR                                                                                   |                                                                                                    |
|---------------------------------------------------------------------------------------------|----------------------------------------------------------------------------------------------------|
|                                                                                             | HOME > Sfzp > AIS SFŽP ČR > 1/4 Založení účtu uživatele - ověření emailové adresy                                  |
| L/4 Založení účtu uživatele - ověře                                                         | ení emailové adresy                                                                                                |
| Dobrý den, vidíme, že ještě nemáte založený účet uživatele v A<br>Emailový účet uživatele * | IS SFŽP. Pokud ho chcete založit, pokračujte v registraci a vložte vaší emailovou adresu, abychom ji mohli ověřit. |
| email@domena.cz                                                                             |                                                                                                    |
| Na tento emailový účet, který bude sloužit pro další potřebnou<br>Získat ověřovací kód      | komunikaci a zasílání informací, Vám bude poslán ověřovací kód, který následně vložíte do příslušného pole.        |
|                                                                                             |                                                                                                    |
|                                                                                             |                                                                                                    |
|                                                                                             |                                                                                                    |
|                                                                                             |                                                                                                    |

Do vaší e-mailové schránky vám přijde ověřovací kód.

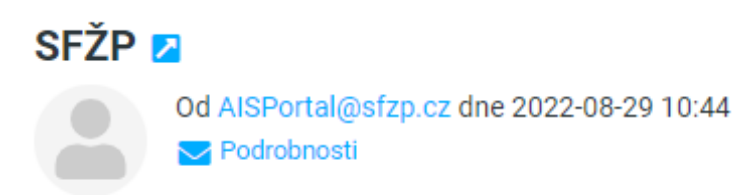

Dobrý den, Váš ověřovací kód pro registraci do aplikace AIS SFŽP ČR je XXXXXXXX

Na tento email neodpovídejte. S pozdravem Tým SFŽP ČR

## Kód z ověřovacího e-mailu vložte do příslušného pole a klikněte na Potvrdit a pokračovat.

| AIS SFŽP ČR                                                                                                    | ÚVODNÍ STRÁNKA | NÁPOVĚDA         |
|----------------------------------------------------------------------------------------------------|----------------|------------------|
| HOME > Sfzp > AIS SFŽP ČR > 1/4 Založení účtu uživatele - ověření emailové adresy > 2/4 Založení účtu uživatele - ověření emailové adresy - vložení ověřovacího kódu |                | <u>&lt; ZPĚT</u> |
| 2/4 Založení účtu uživatele - ověření emailové adresy - vložení ověřovacího kódu                                                                                     |                |                  |
| Na tento email Vám byl zaslán ověřovací kód                                                                                                    |                |                  |
| email@domena.cz                                                                                                    |                |                  |
| Vložte ověřovací kód<br>XXXXXXXXX<br>Potvrdit a pokračovat                                                                                                    |                |                  |
|                                                                                                    |                |                  |
|                                                                                                    |                |                  |
|                                                                                                    |                |                  |

## Vyplňte kontaktní telefonní číslo. Dále vložte adresu trvalého bydliště pomocí ikony tužky.

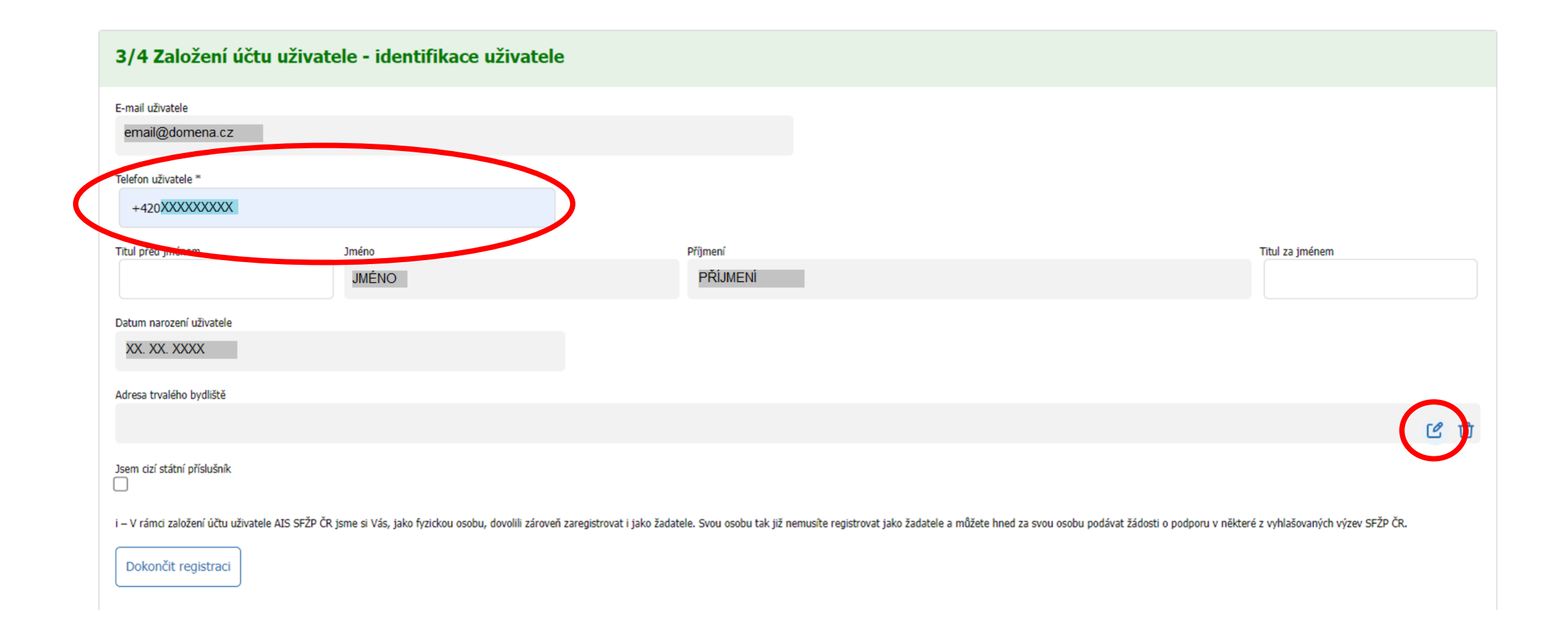

Kliknutím na tužku se otevře okno pro zadání adresy. Vyplňte adresu, textové pole má našeptávač existujících adres. Nakonec adresu potvrďte tlačítkem *OK*.

| 3/4 Založení účtu uživatele - ie | lentifikace uživatele                                        |                                                                                                    |
|----------------------------------|--------------------------------------------------------------|----------------------------------------------------------------------------------------------------|
| E-mail uživatele                 |                                                              |                                                                                                    |
| email@domena.cz                  |                                                              |                                                                                                    |
| Telefon uživatele *              |                                                              |                                                                                                    |
| +420XXXXXXXXX                    | Vyniedani V RULAN (sluzba: Adresnimisto)                     | ~                                                                                                    |
| Titul před jménem Jméno          | Text Ulice č. p. XX, XXX XX Obec XXXXXXX                     | Titul za jménem                                                                                      |
| JMÉN                             | O Výběr zobrazuje prvních 10 nejvíce odpovídajících záznamů. |                                                                                                    |
| Datum narození uživatele         | Pro domedani proved le apresileni vybera.                    |                                                                                                    |
| XX. XX. XXXX                     | Kód Zadeite kó                                               |                                                                                                    |
| Adresa trvalého bydliště         |                                                              | -                                                                                                    |
|                                  |                                                              |                                                                                                    |
| Jsem cizí státní příslušník      |                                                              |                                                                                                    |
|                                  | isla 6                                                       | žedatele z môžate kood za mou zachu podćust žádati o podopu u zlitevá pusklaža poúsla víseu (****) č |
|                                  |                                                              |                                                                                                    |
| Dokončit registraci              | OK Zrušit                                                    |                                                                                                    |
|                                  |                                                              |                                                                                                    |

## Po vyplnění všech potřebných údajů použijte tlačítko Dokončit registraci.

| 3/4 Založení účtu uživatele - identifikace uživatele                               |                                                    |                                                                                              |                                                                                       |          |   |  |  |
|------------------------------------------------------------------------------------|----------------------------------------------------|----------------------------------------------------------------------------------------------|---------------------------------------------------------------------------------------|----------|---|--|--|
| E-mail uživatele<br>email@domena.cz                                                |                                                    |                                                                                              |                                                                                       |          |   |  |  |
| Telefon uživatele * +420XXXXXXXXXX                                                 |                                                    |                                                                                              |                                                                                       |          |   |  |  |
| Titul před jménem                                                                  | Jméno<br>JMÉNO                                     | Příjmení<br>PŘÍJMENÍ                                                                         | Titul za jménem                                                                       |          |   |  |  |
| Datum narození uživatele<br>XX. XX. XXXX                                           |                                                    |                                                                                              |                                                                                       |          |   |  |  |
| Adresa trvalého bydliště<br>ULICE Č. P. XX, XXX XX OBEC                            |                                                    |                                                                                              |                                                                                       | c.A      | - |  |  |
| Jsem cizí státní příslušník                                                        |                                                    |                                                                                              |                                                                                       | ٢        | Ш |  |  |
| i – V rám <del>ci mležecí účt</del> u uživatele AIS SFŽP Čf<br>Dokončit registraci | R jsme si Vás, jako fyzickou osobu, dovolili zárov | reň zaregistrovat i jako žadatele. Svou osobu tak již nemusíte registrovat jako žadatele a n | nůžete hned za svou osobu podávat žádosti o podporu v některé z vyhlašovaných výzev S | ifžp čr. |   |  |  |

## Po úspěšném založení účtu se tlačítkem *Pokračovat* přesunete na tzv. *Dashboard* uživatele.

| AIS SFŽP ČR ÚVODNÍ STRÁNKA                                                                                                    | NÁPOVĚDA           |
|----------------------------------------------------------------------------------------------------|--------------------|
| HOME > Sfzp > AIS SFŽP ČR > 1/4 Založení účtu uživatele - ověření emailové adresy > 2/4 Založení účtu uživatele - ověření emailové adresy - vložení ověřovacího kódu > 3/4 Založení účtu uživatele - identifikace uživatel<br>> 4/4 Založení účtu uživatele - úspěšné dokončení | ≟<br><u>≺ ZPĚT</u> |
| 4/4 Založení účtu uživatele - úspěšné dokončení                                                                                                    |                    |
| Založení účtu uživatele bylo úspěšně dokončeno!<br>Po přihlášení na účet budete moci podat žádost, případně registrovat žadatele, nebo se propojit se zprostředkovatelem, který Vám pomůže s podáním žádosti.<br>Pokračovat                                                     |                    |

## Nyní již můžete podávat žádosti. Založení účtu bylo dokončeno.

|                                                           | AIS SFŽP ČR                  |                             |                                 |               | ÚVODNÍ STRÁNKA | NÁPOVĚDA | JMÉNO PŘÍJMENÍ   |
|-----------------------------------------------------------|------------------------------|-----------------------------|---------------------------------|---------------|----------------|----------|------------------|
|                                                           | HOME > Sfzp > Dashboard      |                             |                                 |               |                |          | <u>&lt; ZPĚT</u> |
| Dashboard                                                 | Dashboard                    |                             |                                 |               |                |          |                  |
| Moje projekty<br>Seznam výzev<br>Žadatelé<br>Podat žádost | Aktuální úkony uživatele     | ůty na projektech Nepřečter | né zprávy z nástěnek projektů 0 |               |                |          |                  |
|                                                           | Aktualili ukony vybraneno ty | μu <b>U</b>                 |                                 |               |                |          | ٥                |
|                                                           | Registrační číslo projektu   | Žadatel                     | Název projektu                  | Název (úkonu) | Stav           |          | Datum            |
|                                                           | Q                            | Q                           | Q                               | ۹             | Q              |          | ۵ 🗎              |
|                                                           | Žádné záznamy                |                             |                                 |               |                |          |                  |
|                                                           |                              |                             |                                 |               |                |          |                  |

Pokud se vám nepodaří registraci do AIS SFŽP ČR dokončit, kontaktujte prosím SFŽP ČR pomocí e-mailové adresy <u>dotazy@sfzp.cz</u>.

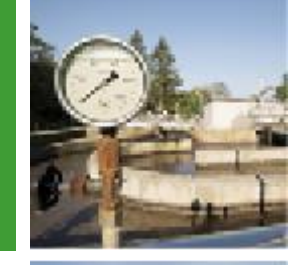

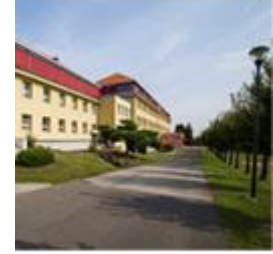

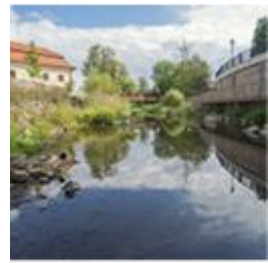

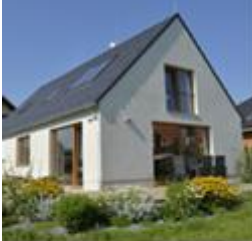

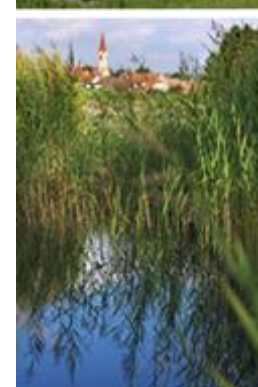

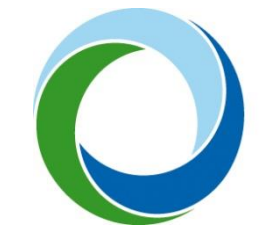

## Státní fond životního prostředí České republiky

Kaplanova 1931/1, 148 00 Praha 11 korespondenční a kontaktní adresa: Olbrachtova 2006/9, 140 00 Praha 4, tel.: +420 267 994 300

## www.sfzp.cz

## dotazy@sfzp.cz